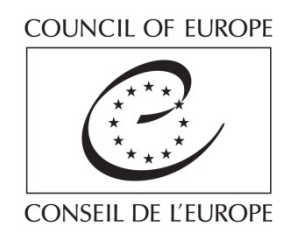

### The HUDOC CPT Database: A Guided Tour

| European Committee for the Prevention of Torture<br>and Inhuman or Degrading Treatment or Punishment                                                                                                    |                                                                                                    |                                                                                                    |                                                                                                    |                                                         | Q,                                                                                                    | Help                                                            | Simple/Ad                                                                             | vanceo                               | d Search            | ARCH<br>Français |
|----------------------------------------------------------------------------------------------------|----------------------------------------------------------------------------------------------------|----------------------------------------------------------------------------------------------------|----------------------------------------------------------------------------------------------------|---------------------------------------------------------|----------------------------------------------------------------------------------------------------|-----------------------------------------------------------------|---------------------------------------------------------------------------------------|--------------------------------------|---------------------|------------------|
| ARROW YOUR SEARCH                                                                                                    | ADVANCED SEARC                                                                                                    | н                                                                                                    |                                                                                                    |                                                         |                                                                                                    |                                                                 |                                                                                       |                                      |                     | ×                |
| OCUMENT COLLECTIONS                                                                                                    | Text                                                                                                    | 0                                                                                                    |                                                                                                    | ~                                                       | State/Regions                                                                                                    | 0                                                               |                                                                                       |                                      |                     |                  |
| All (12614)                                                                                                    |                                                                                                    |                                                                                                    |                                                                                                    | 9                                                       | Visit Type                                                                                                    | 0                                                               |                                                                                       |                                      |                     |                  |
| <ul> <li>Public Statements (32)</li> <li>Standards (172)</li> </ul>                                                                                                    | Section Title                                                                                                    | 0                                                                                                    |                                                                                                    |                                                         | Visit Start Date                                                                                                    | 0                                                               | dd/mm/yyyy                                                                            | to d                                 | ld/mm/yyyy          |                  |
| HUDOC-ECHR                                                                                                    | Topics                                                                                                    | 0                                                                                                    |                                                                                                    |                                                         | Document Date                                                                                                    | 0                                                               | dd/mm/yyyy                                                                            | to d                                 | ld/mm/yyyy          |                  |
| HUDOC-ESC                                                                                                    | Places                                                                                                    | 0                                                                                                    |                                                                                                    |                                                         | Publication Date                                                                                                    | 0                                                               | dd/mm/yyyy                                                                            | to d                                 | id/mm/yyyy          |                  |
| ILTERS                                                                                                    | Persons                                                                                                    | 2                                                                                                    |                                                                                                    |                                                         |                                                                                                    |                                                                 |                                                                                       |                                      |                     |                  |
| Turkey (599) English (9657)                                                                                                    |                                                                                                    |                                                                                                    |                                                                                                    |                                                         |                                                                                                    |                                                                 |                                                                                       |                                      |                     |                  |
| Ukraine (460) French (2957)<br>Spain (445) More<br>Greece (433)                                                                                                    | Search in Docum                                                                                                    | ent Sections 🔻                                                                                                    |                                                                                                    |                                                         |                                                                                                    |                                                                 |                                                                                       | 1                                    | SEAR                | СН               |
| Ukraine (460) French (2957)<br>Spain (445) More<br>Greece (433)<br>More<br>EYWORDS                                                                                                    | Search in Docum                                                                                                    | ent Sections 🔻                                                                                                    |                                                                                                    |                                                         | 200                                                                                                    | 0.41                                                            | (a.)                                                                                  |                                      | SEAR                | СН               |
| Jkraine (460) French (2957)<br>Spain (445) More<br>Sreece (433)<br>More<br>EYWORDS • • • • • • • • • • • • • • • • • • •                                                                                                    | Search in Docum<br>12614 Results Foun<br>CRITERIA CLEA<br>Copie de la lettre<br>(Luxembourg : Visite 2                                                                                                | Id<br>AR ALL<br>2015)                                                                                                    | Print • Exp<br>e rapport du CP                                                                     | ort 🔊 F                                                 | 755                                                                                                    | Sort by                                                         | Relevance                                                                             |                                      | SEAR                | CH<br>V          |
| Ukraine (460) French (2957)<br>Spain (445) More<br>Greece (433)<br>More<br>EYWORDS A Source (433)<br>More<br>EYWORDS A Source (433)<br>More<br>Length / Legal basis of detention (1235)<br>activities (1096)<br>cell size / overcrowding (1071)<br>preliminary remarks (1061)<br>More<br>LACES Source (4567)<br>police establishments (2757)<br>psychiatric establishments (1375)<br>detention centres for foreioners (829)                                                                                                    | Search in Docum<br>12614 Results Foun<br>CRITERIA CLE<br>Copie de la lettre<br>(Luxembourg : Visite 2<br>CPT/Inf (2015) 30   3<br>Rapport au Gouverner<br>prévention de la torture<br>Details Related | ent Sections  AR ALL AR ALL at a characteristic of the section of the section of | Print  Exp<br>e rapport du CP<br>Visit Report   Dc<br>iché de Luxembou<br>traitements inhun        | ort 🔊 F<br>T<br>rcument c<br>rg relatif a<br>aains ou o | RSS<br>tate: 26/08/2015  <br>à la visite effectuée a<br>tégradants (CPT) du                                                                             | Sort by<br>Publication<br>u Luxemb<br>28 janvier                | Relevance                                                                             | 2015<br>omité eu<br>015              | SEAR<br>uropéen pou | r la             |
| Ukraine (460) French (2957)<br>Spain (445) More<br>Greece (433)<br>More<br>EFYWORDS For A for a for a fo | Search in Docum                                                                                                    | ent Sections  AR ALL AR ALL 2015) Section: 1/38   ment du Grand-Du f 2015) Section: 2/38   ment du Grand-Du f                                                                                                    | Print Print Exp<br>e rapport du CP<br>Visit Report   Do<br>iché de Luxembou<br>u traitements inhun | ort N F                                                 | RSS<br>tate: 26/08/2015  <br>à la visite effectuée a<br>tégradants (CPT) du<br>tate: 26/08/2015  <br>à la visite effectuée a<br>à la visite effectuée a | Sort by<br>Publication<br>28 janvier<br>Publication<br>u Luxemb | date: 17/09/2<br>ourg par le Co<br>au 2 février 2<br>ourg par le Co<br>ourg par le Co | 2015<br>0015<br>2015<br>2015<br>2015 | SEAR                | r la             |

www.cpt.coe.int hudoc.cpt.coe.int

### Content

| About the HUDOC CPT Database                                                                                                    | 3                                      |
|----------------------------------------------------------------------------------------------------|----------------------------------------|
| What is HUDOC CPT?<br>Content<br>Content languages<br>Interface languages<br>Access                                                                                                    | 3<br>3<br>3<br>3<br>3                  |
| Example 1: What has the CPT said about tuberculosis?                                                                                                    | 4                                      |
| Example 2: What has the CPT said about provision of food ?                                                                                                    | 7                                      |
| Example 3: What has the CPT said about access to a lawyer in police custody?                                                                                                    | 10                                     |
| Example 4: What has the CPT said about juveniles in immigration detention?                                                                                                    | 13                                     |
| Example 5: What has the CPT said about inspections to psychiatric establishments?                                                                                                    | 15                                     |
| Further tips                                                                                                    | 20                                     |
| Using the "Advanced Search"<br>Searching for "summaries"<br>Searching for "immediate observations"<br>Sorting results<br>Downloading a section<br>Downloading the full report<br>Sending a link to a specific section | 20<br>20<br>21<br>21<br>21<br>21<br>22 |
| Saving (or sending) a link to a search                                                                                                    | 22                                     |

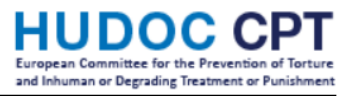

### About the HUDOC CPT Database

What is HUDOC CPT?

- HUDOC = Human Rights Documentation
- CPT = European Committee for the Prevention of Torture and Inhuman or Degrading Treatment or Punishment

### Content

The HUDOC CPT database contains sections of:

- ✓ All CPT visit reports
- ✓ All CPT public statements
- ✓ The CPT standards (= substantive sections from the CPT's annual reports)

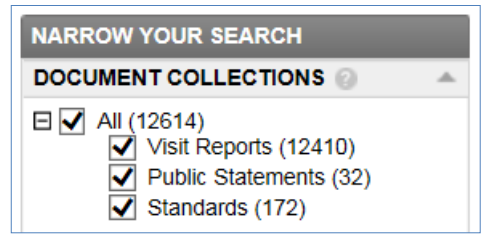

### Content languages

- ✓ Visit reports: English <u>or</u> French
- ✓ Public statements: English and French
- ✓ Standards: English <u>and</u> French

### Interface languages

You can use the English or the French search interface. Click here to change the interface language: SEARCH Help | Simple/Advanced Search | Français

- ✓ Searching by using the text box will only find results which exist in that language.
- ✓ All filters, keywords and dates will include both English and French.

Access

Via the CPT website: <u>http://www.cpt.coe.int/</u> > "Database" > "Access the HUDOC CPT database" Direct access: <u>http://hudoc.cpt.coe.int/</u>

# Example 1: What has the CPT said about tuberculosis?

| HUDDOC CPT<br>European Committee for the Prevention of Torture<br>and Inhuman or Degrading Treatment or Punishment                                                                                                    | Help     Simple/Advanced Search     Français                                                                                                    |
|----------------------------------------------------------------------------------------------------|----------------------------------------------------------------------------------------------------|
| NARROW YOUR SEARCH<br>DOCUMENT COLLECTIONS<br>Visit Reports (12410)<br>Visit Reports (12410)<br>Visit Reports (122)<br>HUDOC-ECHR<br>HUDOC-ESC                                                                                                    | 12614 Results Found       Print       Export       RSS       Sort by: Relevance         CRITERIA       CLEAR ALL         Copie de la lettre transmettant le rapport du CPT         (Luxembourg: Visite 2015)         CPT/Inf (2015) 30   Section: 1/38   Visit Report   Document date: 26/08/2015   Publication date: 17/09/2015         Rapport au Gouvernement du Grand-Duché de Luxembourg relatif à la visite effectuée au Luxembourg par le Comité européen pour la prévention de la torture et des peines ou traitements inhumains ou dégradants (CPT) du 28 janvier au 2 février 2015                                                                                                    |
| Aurona Committee for the Prevention of Torture<br>and Inhuman or Degrading Treatment or Punishment<br>VARROW YOUR SEARCH<br>DOCUMENT COLLECTIONS<br>VIsit Reports (258)<br>VIsit Reports (258)<br>VISIT Reports (258)<br>VISIT Reports (258)<br>VISIT Reports (2 | Image: Section Title       Image: Section Title       Image: Section Title <td< th=""></td<> |
| STATE/REGION LANGUAGE Ukraine (38) English (262)<br>Bulgaria (19)<br>Latvia (18)<br>Georgia (17)<br>More                                                                                                    | Persons<br>Search in Document Sections  SEARCH                                                                                                    |
| KEYWORDS  TOPICS Topics Transmissible diseases (88) health care staff: availability / hours of presence (77) medicate examination on admission (63) medication (46) More PLACES Trisons (120) prison hospitals (26) psychiatric establishments (26) detention centres for foreigners (20) Gore                                                                                                    | 262 Results Found       Print       Export       RSS       Sort by:       Relevance         CRITERIA       CLEAR ALL       Text: tuberculosis       ×         Executive summary<br>(Austria: Visit 2014)       Text: tuberculosis       ×         CPTI/Inf (2015) 34   Section: 2/31   Visit Report   Document date: 30/04/2015   Publication date: 06/11/2015       Report to the Austrian Government on the visit to Austria carried out by the European Committee for the Prevention of Torture and Inhuman or Degrading Treatment or Punishment (CPT) from 22 September to 1 October 2014         Details       Related         B. Detention of foreign nationals under aliens legislation / 4. Health care                                                                                                    |
| PERSONS prisoners (143)<br>psychiatric patients (28)<br>immigration detainees (21)<br>juveniles (11)<br>More<br>MORE FILTERS                                                                                                    | CPT/Inf (2015) 34 Section: 14/31   Visit Report   Document date: 30/04/2015   Publication date: 06/11/2015<br>Report to the Arktrian Government on the visit to Austria carried out by the European Committee for the Prevention of Torture and<br>Inhuman or Jegrading Treatment or Punishment (CPT) from 22 September to 1 October 2014<br>Details Prated                                                                                                    |
|                                                                                                    | CPT/Inf (2015) 34   Section: 21/31   Visit Report   Document date: 30/04/2015   Publication date: 06/11/2015<br>Report to the Austrian Government on the visit to Austria carried out by the European Committee for the Prevention of Torture and<br>Inhuman or Degrading Treatment or Punishment (CPT) from 22 September to 1 October 2014<br>Details Related                                                                                                    |
|                                                                                                    | D. King Goorge V. Mentel Health Health Health I. Proliminany remarks.                                                                                                    |

### The HUDOC CPT Database

### Result:

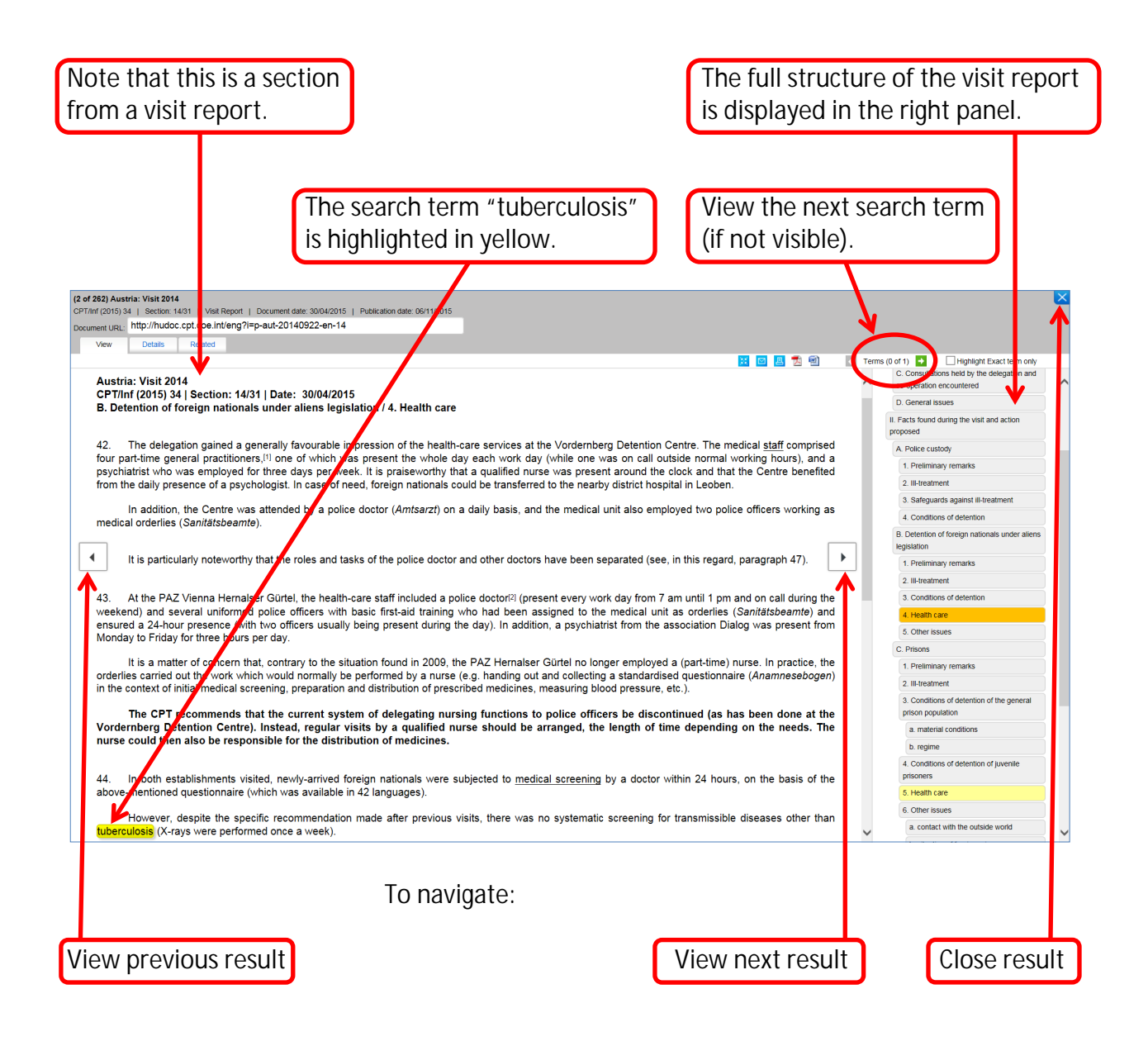

### Caution

"tuberculosis" is an English term. It will thus not find results in the French language.

|                                                                                                    |                                                                                                    |                                                                                        | 7                                                                                          |                                                                       |                         |
|----------------------------------------------------------------------------------------------------|----------------------------------------------------------------------------------------------------|----------------------------------------------------------------------------------------|--------------------------------------------------------------------------------------------|-----------------------------------------------------------------------|-------------------------|
| HUDDOC CPT<br>European Committee for the Prevention of Torture<br>and Inhuman or Degrading Treatment or Punishment                                                                                                    |                                                                                                    |                                                                                        | Q tuberculos                                                                               | Help   Simple/Advanced                                                | SEARCH<br>Search   Fran |
| NARROW YOUR SEARCH                                                                                                    | ADVANCED SLARCH                                                                                          | tuberculos*                                                                            | State/Regions                                                                              | 0                                                                     |                         |
| All (373) Visit Reports (365) Visit Reports (0)                                                                                                    | Contine Title                                                                                            |                                                                                        | Visit Type                                                                                 |                                                                       |                         |
| Standards (8)                                                                                                    | Topics                                                                                                   |                                                                                        | Document Date                                                                              | dd/mm/yyyy to dd                                                      | i/mm/vyvy               |
| HUDOC-ESC                                                                                                    | Places                                                                                                   |                                                                                        | Publication Date                                                                           | dd/mm/yyyy to do                                                      | i/mm/yyyy               |
| FILTERS<br>STATE/REGION LANGUAGE<br>Ukraine (48) English (262)<br>Republic of French (111)                                                                                                    | Persons G                                                                                                | ections 💌                                                                              |                                                                                            |                                                                       |                         |
| Moldova (44) More<br>Romania (27)<br>Bulgaria (19)<br>More                                                                                                    |                                                                                                    |                                                                                        |                                                                                            | l                                                                     | SEARCH                  |
| KEYWORDS 💿 🔺                                                                                                    | 373 Results Found                                                                                        | 📕 Print 💽 Expor                                                                        | t 🔝 RSS                                                                                    | Sort by: Relevance                                                    | ~                       |
| TOPICS<br>transmissible diseases (123)<br>health care staff: availability / hours of<br>presence (104)<br>medical examination on admission (82)<br>medication (66)                                                                           | CRITERIA CLEAR ALI<br>B. Etablissements pér<br>(Luxembourg : Visite 2015)<br>CPT/Inf (2015) 30   Section | Text: tuberculos* ×<br>itentiaires / 4. Services méro<br>n: 16/38   /isit Report   Dor | dicaux                                                                                     | Publication date: 17/09/2015                                          |                         |
| PLACES<br>prisons (169)<br>psychiatric establishments (43)                                                                                                    | Rapport au Gouvernement d<br>prévention de la torture et de<br>Details Related                           | u Grand-Dui ne de Luxembourg<br>:s peines ou raitements inhumai                        | relatif a la visite effectuee au<br>ins ou dégradants (CPT) du 2                           | <i>Luxembourg par le Comite eu</i><br>8 janvier au 2 février 2015     | ropeen pour la          |
| prison hospitals (32)<br>detention centres for foreigners (29)                                                                                                    | CPT/Inf (2015) 34   Section<br>Report to the Justrian Gover                                              | n: 2/31   V sit Report   Docu<br>mment on the visit to Austria car                     | iment date: 30/04/2015   Pi<br>ried out by the European Con<br>22 September to 1 October 2 | ublication date: 06/11/2015<br>mittee for the Prevention of To<br>014 | orture and              |
| prison hospitals (32)<br>detention centres for foreigners (29)<br>More<br>PERSONS PERSONS<br>prisoners (197)<br>psychiatric patients (45)<br>immigration detainees (31)<br>persons detained by the police (19)                               | Inhuman or Degrading Treat.<br>Details Related                                                           | ment or Punishment (CPT) from                                                          |                                                                                            |                                                                       |                         |
| prison hospitals (32)<br>detention centres for foreigners (29)<br>More<br><b>PERSONS</b><br>prisoners (197)<br>psychiatric patients (45)<br>immigration detainees (31)<br>persons detained by the police (19)<br>More<br><b>MORE FILTERS</b> | Inhuman or D grading Treat<br>Details Related<br>B. Detent on of foreigr<br>(Austria: Visi 2014)         | ment or Punshment (CPT) from<br>1 nationals under aliens legi                          | islation / 4. Health care                                                                  |                                                                       |                         |

I his will give results in both English and French.

### Tip

To find out how to search in the Text field:

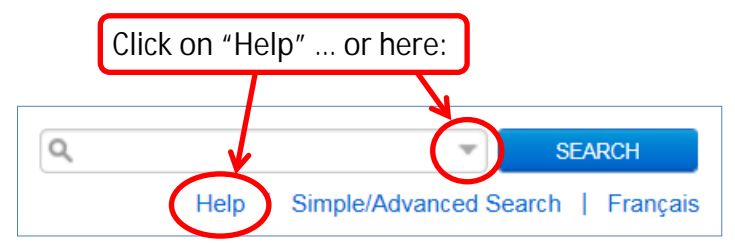

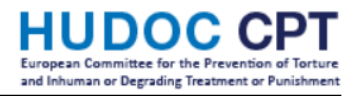

#### Example 2: What has the CPT said about provision of food ? If you have already carried out a search: Click on "CLEAR ALL". CRITERIA 🚫 CLEAR ALL Text: tuberculos\* x In the field "Text" type "food". Then click on "SEARCH". HUDOC CPT Q food SEARCH Ŧ Help | Simple/Advanced Search | Français NARROW YOUR SEARCH X ADVA DOCUMENT COLLECTIONS food 0 Text State All (990) Visit Reports (980) Public Statements (2) Standards (8) 0 Visit Type Section Title 0 Visit Start Date dd/mm/yyyy to dd/mm/yyyy Document Date HUDOC-ECHR Topics dd/mm/yyyy to dd/mm/yyyy HUDOC-ESC Publication Date Places to dd/mm/yyyy FILTERS Persons STATE/REGION LANGUAGE English (989) Bulgaria (82) Search in Document Sections Ukraine (63) French (1) Greece (51) More.. Georgia (51) More. KEYWORDS $\checkmark$ 990 Results Found 📕 Print 💽 Export 🔝 RSS Sort by: Relevance TOPICS () food and drink (338) CRITERIA CLEAR ALL Text: food × toilets / showers / r onal hygiene (292) (292) cell size / overcro ding (290) state of repair / cleanliness / decoration C. Prisons / 4. Conditions of detention of juvenile prisoners (Austria: Visit 2014) (262) CPT/Inf (2015) 34 | Section: 20/31 | Visit Report | Document date: 30/04/2015 | Publication date: 06/11/2015 More Report to the Austrian Government on the visit to Austria carried out by the European Committee for the Prevention of Torture and PLACES Inhuman or Degrading Treatment or Punishment (CPT) from 22 September to 1 October 2014 police establishments ( prisons (214) Details Rel psychiatric establishments (88) detention centres for foreigners (87) 🏝 E. Psychiatric establishments (Austria: Visit 2014) More. CPT/Inf (2015) 34 | Section: 30/31 | Visit Report | Document date: 30/04/2015 | Publication date: 06/11/2015 PERSONS @ persons detained by the police prisoners (213) immigration detainees (144) 308) Report to the Austrian Government on the visit to Austria carried out by the European Committee for the Prevention of Torture and Inhuman or Degrading Treatment or Punishment (CPT) from 22 September to 1 October 2014 Details Relat psychiatric patients (91) More.. 🌯 C. Adult female prison establishments / 2. III-treatment MORE FILTERS (Ireland: Visit 2014) CPT/Inf (2015) 38 | Section: 33/54 | Visit Report | Document date: 18/03/2015 | Publication date: 17/11/2015 Report to the Government of Ireland on the visit to Ireland carried out by the European Committee for the Prevention of Torture and Inhuman or Degrading Treatment or Punishment (CPT) from 16 to 26 September 2014 Re Have a look in the KEYWORDS box on the left:

Under TOPICS, you will see "food and drink".

#### HUDDOC CPT European Committee for the Prevention of Torture and Inhuman or Degrading Treatment or Punishment

### The HUDOC CPT Database

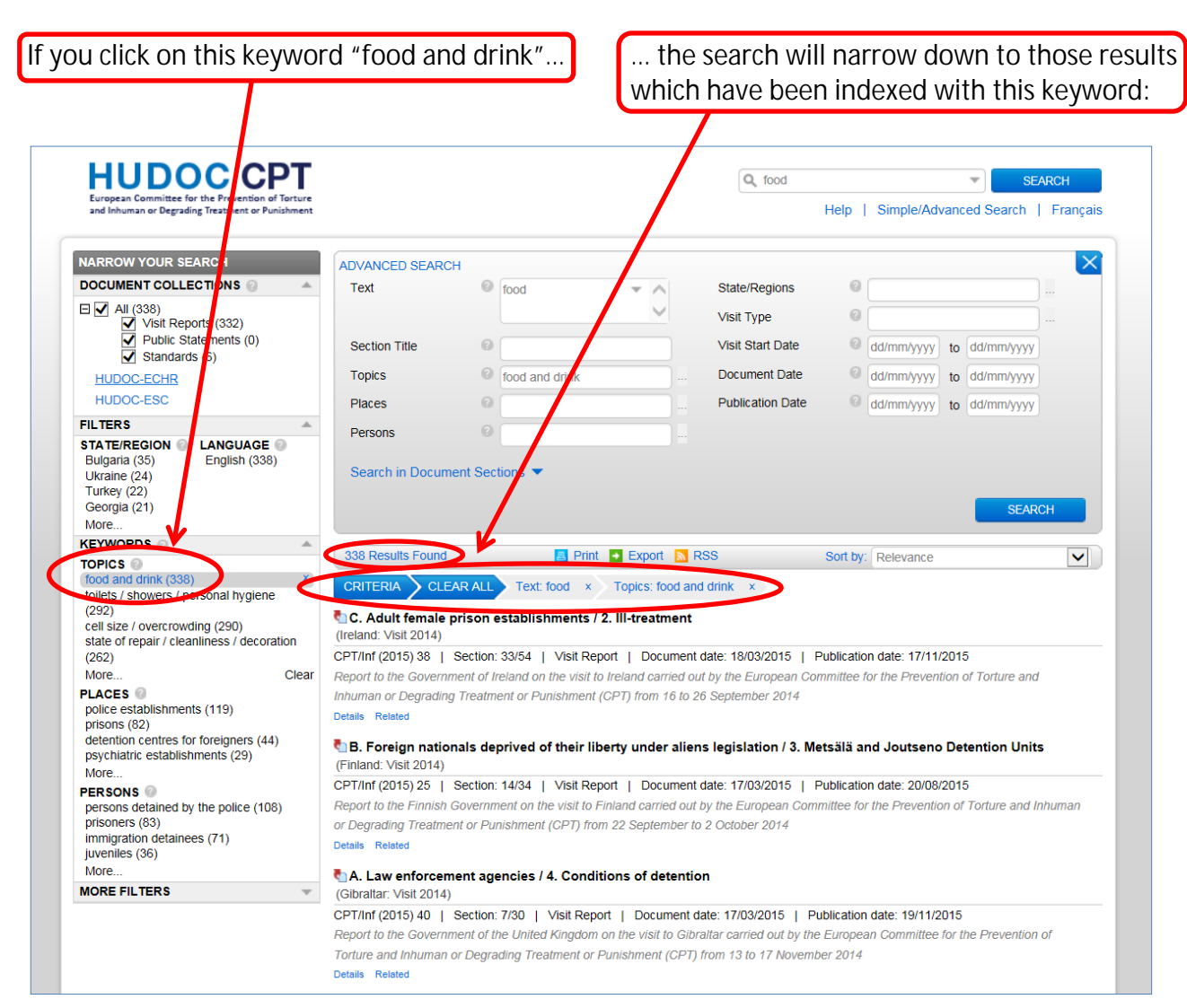

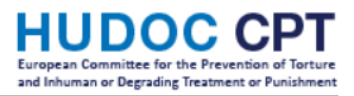

A word of caution on text searching

A text search for "food" will only search for this exact term occurring in a document. It will <u>not</u> find other words (e.g. "meals"), nor will it find French language terms (e.g. "repas").

Therefore, you may decide to delete the text search for "food".

| o do so: In the CRI                                                              | TERIA ribbon,<br>at of "Text: food", click on "x":                                                                                     |
|----------------------------------------------------------------------------------|----------------------------------------------------------------------------------------------------|
| to the right                                                                     |                                                                                                    |
|                                                                                  | X                                                                                                    |
| CRITERIA                                                                         | CLEAR ALL Text: food × Topics: food and drink ×                                                                                        |
|                                                                                  |                                                                                                    |
|                                                                                  |                                                                                                    |
|                                                                                  |                                                                                                    |
| nis will enlarge your list                                                       | of results:                                                                                                    |
| no min ornar go jour not                                                         |                                                                                                    |
|                                                                                  |                                                                                                    |
| HUDOC CPT                                                                        | Q SEADCH                                                                                                    |
| European Committee for the Prevention of Torture                                 |                                                                                                    |
| and innuman or Degrading Treatment or Punishment                                 | Heip   Simple/Advanced Search   Pranç                                                                                                  |
| NARROW YOUR SEARCH                                                               |                                                                                                    |
|                                                                                  | Text                                                                                                    |
| 🗆 🗹 All (486)                                                                    |                                                                                                    |
| Visit Reports (470)                                                              |                                                                                                    |
| Standards (14)                                                                   | Section line Visit start Date dd/mm/yyyy to dd/mm/yyyy                                                                                 |
| HUDOC-ECHR                                                                       | Topics food and drink Document Date dd/mm/yyyy to dd/mm/yyyy                                                                           |
| HUDOC-ESC                                                                        | Places I Publication Date I dd/mm/yyyy to dd/mm/yyyy                                                                                   |
|                                                                                  | Persons 🕜                                                                                                    |
| Bulgaria (38) English (369)                                                      | Search in Deque ant Sections                                                                                                    |
| Ukraine (32) French (117)<br>Turkey (27) More                                    |                                                                                                    |
| Romania (24)                                                                     | SEARCH                                                                                                    |
| KEYWORDS 💿 🔺                                                                     |                                                                                                    |
| TOPICS 💿                                                                         | 486 Results Found E Print Export Relevance Export Relevance                                                                            |
| food and drink (487)<br>toilets / showers / personal hygiene                     | CRITERIA CLEAR ALL Topics: food and drink ×                                                                                            |
| (270)                                                                            | C. Etablissements pour mineurs / 3. Conditions de vie                                                                                  |
| state of repair / cleanliness / decoration                                       | (Luxembourg : Visite 2015)                                                                                                    |
| (208)                                                                            | CPT/Inf (2015) 30   Section: 25/38   Visit Report   Document date: 26/08/2015   Publication date: 17/09/2015                           |
| More Clear                                                                       | Rapport au Gouvernement du Grand-Duché de Luxembourg relatif à la visite effectuée au Luxembourg par le Comité européen pour la        |
| police establishments (162)<br>prisons (131)                                     | prevention de la torture et des peines ou traitements inhumains ou dégradants (CP1) du 28 janvier au 2 fevrier 2015<br>Details Related |
| detention centres for foreigners (55)<br>psychiatric establishments (49)<br>More | C Public statement concerning Bulgaria / Detention in the Ministry of Justice's establishments (Bulgaria: Public statement 2015)       |
| PERSONS @                                                                        | CPT/Inf (2015) 17   Section: 3/4   Public Statement   Document date: 26/03/2015   Publication date: 26/03/2015                         |
| persons detained by the police (149)<br>prisoners (134)                          | Public statement concerning Bulgaria                                                                                                   |
| immigration detainees (85)                                                       |                                                                                                    |
| psychiatric patients (50)<br>More                                                | Cubéclaration publique concernant la Bulgarie / Détention dans les établissements relevant du ministère de la Justice                  |
| MORE FILTERS                                                                     | CPT/Inf (2015) 17   Section: 3/4   Public Statement   Document date: 26/03/2015   Publication date: 26/03/2015                         |
|                                                                                  | Déclaration publique relative à la Bulgarie                                                                                            |
|                                                                                  | Details Related                                                                                                    |
|                                                                                  | C. Adult female prison establishments / 2. III-treatment (ireland: Visit 2014)                                                         |
|                                                                                  | CPT/Inf (2015) 38   Section: 33/54   Visit Report   Document date: 18/03/2015   Publication date: 17/11/2015                           |

# Example 3: What has the CPT said about access to a lawyer in police custody?

| If you have already carried out a search: | Click on "CLEAR ALL" |
|-------------------------------------------|----------------------|
| CRITERIA CLEAR ALL Topics: food and d     | drink ×              |

This search is done in 2 steps.

1. To search for police establishments:

In the KEYWORDS box on the left, under PLACES: Select "police establishments".

| NARROW YOUR SEARCH<br>DOCUMENT COLLECTIONS  →<br>→<br>→<br>→<br>→<br>→<br>→<br>→<br>→<br>→                                               | ADVANCED SEARC<br>Text                    | ж<br>П                           |                    |                  |                        |            |                 |               |         |
|----------------------------------------------------------------------------------------------------|-------------------------------------------|----------------------------------|--------------------|------------------|------------------------|------------|-----------------|---------------|---------|
| COCUMENT COLLECTIONS  All (12614)  Visit Reports (12410)  Public Statements (32)  Standarde (120)                                        | Text                                      | 0                                |                    |                  |                        |            |                 |               | > >     |
| <ul> <li>✓ All (12614)</li> <li>✓ Visit Reports (12410)</li> <li>✓ Public Statements (32)</li> <li>✓ Standarde (172)</li> </ul>          |                                           | <u> </u>                         |                    |                  | State/Regions          | 0          |                 |               |         |
| Public Statements (32)                                                                                                    |                                           |                                  |                    | $\sim$           | Visit Type             | 0          |                 |               |         |
|                                                                                                    | Section Title                             | 0                                |                    |                  | Visit Start Date       | 0          | dd/mm/yyyy      | to dd/mm/yy   | уу      |
| HUDOC-ECHR                                                                                                    | Topics                                    | 0                                |                    |                  | Document Date          | 0          | dd/mm/yyyy      | to dd/mm/yy   | уу      |
| HUDOC-ESC                                                                                                    | Places                                    | 0                                |                    |                  | Publication Date       | 0          | dd/mm/yyyy      | to dd/mm/yy   | уу      |
| FILTERS                                                                                                    | Persons                                   | 0                                |                    |                  |                        |            |                 |               |         |
| Spain (445)         More           Greece (433)         More                                                                             |                                           |                                  |                    |                  |                        |            |                 | SE            | ARCH    |
| KEYWORDS 💿 🔺                                                                                                    |                                           |                                  | Drink I            | Connect D        | 20                     | 0.11       | (= .            |               |         |
| TOPICS<br>length / legal basis of detention (1235)<br>activities (1096)<br>cell size / overcrowding (1071)<br>preliminary remarks (1061) | CRITERIA CLE                              | AR ALL<br>e transmettar<br>2015) | nt le rapport du   |                  |                        | Soft by.   | Relevance       |               |         |
|                                                                                                    | CPT/Inf (2015) 30                         | Section: 1/38                    | Visit Report       | Document da      | ate: 26/08/2015   P    | ublication | date: 17/09/2   | 015           |         |
| prisons (3007)                                                                                                    | Rapport au Gouverne                       | ment du Grand                    | d-Duché de Luxer   | mbourg relatif à | la visite effectuée au | Luxembo    | ourg par le Co  | mité européen | oour la |
| police establishments (2757)<br>posspiatric establishments (1873)<br>detention centres for foreigners (829)                              | révention de la tortui<br>Details Related | re et des peine                  | s ou traitements i | inhumains ou d   | égradants (CPT) du 2   | 8 janvier  | au 2 février 20 | 015           |         |
| More                                                                                                    | Résumé exécuti                            | f                                |                    |                  |                        |            |                 |               |         |
| PERSONS                                                                                                    | (Luxembourg : Visite                      | 2015)                            |                    |                  |                        |            |                 |               |         |
| prisoners (3650)                                                                                                    | CPT/Inf (2015) 30                         | Section: 2/38                    | Visit Report       | Document da      | ate: 26/08/2015   P    | ublication | date: 17/09/2   | 015           |         |
| psychiatric patients (1391)                                                                                                    | Rapport au Gouverne                       | ment du Grand                    | d-Duché de Luxer   | mbourg relatif à | la visite effectuée au | Luxembo    | ourg par le Co  | mité européen | oour la |
| immigration detainees (1142)                                                                                                    | prévention de la tortui                   | re et des peine                  | s ou traitements i | inhumains ou d   | égradants (CPT) du 2   | 8 janvier  | au 2 février 20 | 015           |         |

2. To search for access to a lawyer:

| HUDOC CPT                                                                                                    |                                                                                                    |                                                                                                    |                                                                                                    |                                                                                                    | 0                                                                                                    |                                                                                             |                                                                                                    |                                                                            | SE                                    | лрен   |
|----------------------------------------------------------------------------------------------------|----------------------------------------------------------------------------------------------------|----------------------------------------------------------------------------------------------------|----------------------------------------------------------------------------------------------------|----------------------------------------------------------------------------------------------------|----------------------------------------------------------------------------------------------------|---------------------------------------------------------------------------------------------|----------------------------------------------------------------------------------------------------|----------------------------------------------------------------------------|---------------------------------------|--------|
| European Committee for the Prevention of Torture<br>and Inhuman or Degrading Treatment or Punishment                                                                                                    |                                                                                                    |                                                                                                    |                                                                                                    |                                                                                                    |                                                                                                    | Help                                                                                        | Simple/Ad                                                                                           | vance                                                                      | ed Search                             | Franç  |
| NARROW YOUR SEARCH                                                                                                    | ADVANCED SEAR                                                                                                    | CH                                                                                                    |                                                                                                    |                                                                                                    |                                                                                                    |                                                                                             |                                                                                                    |                                                                            |                                       |        |
| DOCUMENT COLLECTIONS 💿                                                                                                    | Text                                                                                                    | 0                                                                                                    |                                                                                                    | $\wedge$                                                                                                    | State/Regions                                                                                                    | 0                                                                                           |                                                                                                    |                                                                            |                                       |        |
| □ ✓ All (2757)                                                                                                    |                                                                                                    |                                                                                                    |                                                                                                    | $\sim$                                                                                                    | Visit Type                                                                                                    | 0                                                                                           |                                                                                                    |                                                                            |                                       |        |
| <ul> <li>Visit Reports (2703)</li> <li>Public Statements (30)</li> </ul>                                                                                                    | 0                                                                                                    | 0                                                                                                    |                                                                                                    |                                                                                                    | Visit Otart Data                                                                                                    | 0                                                                                           |                                                                                                    | ) . (                                                                      |                                       |        |
| Standards (24)                                                                                                    | Section Little                                                                                                    | 0                                                                                                    |                                                                                                    |                                                                                                    | VISIL STATL Date                                                                                                    | 0                                                                                           | dd/mm/yyyy                                                                                          | to                                                                         | dd/mm/yyyy                            |        |
| HUDOC-ECHR                                                                                                    | Topics                                                                                                    | 0                                                                                                    |                                                                                                    |                                                                                                    | Document Date                                                                                                    | 0                                                                                           | dd/mm/yyyy                                                                                          | to                                                                         | dd/mm/yyyy                            |        |
| HUDOC-ESC                                                                                                    | Places                                                                                                    | 0                                                                                                    | police establishments                                                                                                    |                                                                                                    | Publication Date                                                                                                    | 0                                                                                           | dd/mm/yyyy                                                                                          | to                                                                         | dd/mm/yyyy                            |        |
| FILTERS A                                                                                                    | Persons                                                                                                    |                                                                                                    |                                                                                                    |                                                                                                    |                                                                                                    |                                                                                             |                                                                                                    |                                                                            |                                       |        |
| MOIE                                                                                                    |                                                                                                    |                                                                                                    |                                                                                                    |                                                                                                    |                                                                                                    |                                                                                             |                                                                                                    |                                                                            | SEAR                                  | ЭН     |
| KEYWORDS 🔄 🔺                                                                                                    | 2757 Results Four                                                                                                    | nd                                                                                                    | 🖪 Print 🍯 Exp                                                                                                    | ort 🔊 R                                                                                                    | SS                                                                                                    | Sort by                                                                                     | Pelevance                                                                                           |                                                                            | SEAR                                  | ы      |
| KEYWORDS @                                                                                                    | 2757 Results Four                                                                                                    | nd<br>.EAR ALL                                                                                                    | Print • Exp                                                                                                    | ort 🔝 R<br>ient ×                                                                                                    | SS                                                                                                    | Sort by                                                                                     | Relevance                                                                                           |                                                                            | SEAR                                  |        |
| KEYWORDS<br>TOPICS<br>III-treatment by staff (386)<br>length regar bass of debation (345)<br>access to a lawyer (327)                                                                                                    | 2757 Results Four<br>CRITERIA CL                                                                                                    | nd<br>.EAR ALL<br>tif                                                                                                    | Print • Exp                                                                                                    | ort 🔝 R<br>ient ×                                                                                                    | SS                                                                                                    | Sort by                                                                                     | Relevance                                                                                           |                                                                            | SEAR                                  | л<br>  |
| KEYWORDS TOPICS (1996)<br>III-treatment by staff (396)<br>longun regal basis of debation (345)<br>access to a lawyer (327)<br>busies to a doctor (396)<br>More                                                                                                    | 2757 Results Four<br>CRITERIA CL<br>Résumé exécu<br>(Luxembourg : Visit                                                                                                    | nd<br>.EAR ALL<br>tif<br>e 2015)                                                                                                    | Print DExp                                                                                                    | ort <u>N</u> R<br>Nent ×                                                                                                    | SS                                                                                                    | Sort by                                                                                     | Relevance                                                                                           |                                                                            | SEAR                                  | л<br>Г |
| KEYWORDS TOPICS (1996)<br>III-treatment by staff (396)<br>Longun regal basis of debation (345)<br>access to a lawyer (327)<br>More<br>PLACES (1997)                                                                                                    | 2757 Results Four<br>CRITERIA CL<br>CRITERIA CL<br>CREASE<br>Résumé exécu<br>(Luxembourg : Visite<br>CPT/Inf (2015) 30                                                                                                    | nd<br>EAR ALL<br>tif<br>e 2015)<br>  Section                                                                                                    | Print Exp<br>Places: police establishn<br>: 2/38   Visit Report   Do                                                                                                    | ort 🖪 R<br>ient ×<br>cument d                                                                                                    | ISS<br>ate: 26/08/2015   P                                                                                                    | Sort by                                                                                     | Relevance                                                                                           | 2015                                                                       | SEAR                                  | сн<br> |
| KEYWORDS  TOPICS  Hilt-treatment by staff (396) Hingun riegar basis of deloation (345) access to a lawyer (327) More PLACES  PLACES  PLOICe establishments (2757) X                                                                                                    | 2757 Results Four<br>CRITERIA CL<br>Résumé exécu<br>(Luxembourg : Visita<br>CPT/Inf (2015) 30<br>Rapport au Gouvern                                                                                                    | nd<br>EAR ALL<br>tif<br>e 2015)<br>  Section<br>nement du                                                                                                    | Print Exp<br>Places: police establishn<br>2/38   Visit Report   Do<br>Grand-Duché de Luxembou                                                                                                    | ort 🔊 R<br>eent ×<br>cument d<br>rg relatif à                                                                                                    | ISS<br>ate: 26/08/2015   P<br>la visite effectuée au                                                                                                    | Sort by<br>ublication                                                                       | Relevance                                                                                           | 2015<br>omité e                                                            | SEAR                                  | r la   |
| KEYWORDS  TOPICS  HIL-treatment by staff (396) Hill-treatment by staff (396) Honger/ regar basis of detention (345) access to a lawyer (327) Hore PLACES PLACES Places Composition (3667) psychiatric establishments (1375) detention centres for foreigners (829)                                                                                                    | 2757 Results Four<br>CRITERIA CL<br>Résumé exécu<br>(Luxembourg : Visite<br>CPT/inf (2015) 30<br>Rapport au Gouvern<br>prévention de la tort<br>Details Related                                                                                                    | nd<br>EAR ALL<br>tif<br>e 2015)<br>  Section<br>rement du<br>ure et des                                                                                                    | Print Exp<br>Places: police establishn<br>2/38   Visit Report   Do<br>Grand-Duché de Luxembou<br>peines ou traitements inhur                                                                                                    | ort 🔝 R<br>ient ×<br>cument d<br>rg relatif à<br>ains ou d                                                                                         | SS<br>ate: 26/08/2015   P<br>la visite effectuée au<br>égradants (CPT) du 2                                                                                                    | Sort by<br>ublication<br>Luxemb<br>8 janvier                                                | Relevance                                                                                           | 2015<br>omité e<br>015                                                     | SEARC                                 | r la   |
| KEYWORDS  TOPICS  HIL-treatment by staff (386) Hill-treatment by staff (386) Hill-treatment by staff (386) Hill-treatment by staff (387) Hill-treatment (327) Hore PLACES PLACES Places Hill-treatments (2757) Prisons (3667) Psychiatric establishments (1375) detention centres for foreigners (829) More Clear                                                                                                    | 2757 Results Four<br>CRITERIA CL<br>Résumé exécu<br>(Luxembourg : Visite<br>CPT/inf (2015) 30<br>Rapport au Gouvern<br>prévention de la tort<br>Details Related                                                                                                    | nd<br>EAR ALL<br>tif<br>e 2015)<br>Section<br>eement du<br>ure et des                                                                                                    | Print Exp<br>Places: police establishn<br>2/38   Visit Report   Do<br>Grand-Duché de Luxembou<br>peines ou traitements inhur<br>a police / 1. Remarques p                                                                                                    | ort N R<br>nent ×<br>cument d<br>rg relatif à<br>ains ou d<br>rélimina                                                                             | ISS<br>ate: 26/08/2015   P<br>la visite effectuée au<br>égradants (CPT) du 2<br>irres                                                                                                    | Sort by<br>ublication<br>Luxemb<br>8 janvier                                                | Relevance<br>n date: 17/09/2<br>ourg par le Co<br>au 2 février 2                                    | 2015<br>omité e<br>1015                                                    | SEAR(                                 | r la   |
| KEYWORDS                                                                                                    | 2757 Results Four<br>CRITERIA CL<br>CRITERIA CL<br>CRITERIA CL<br>CRITERIA CL<br>CLUXEMDOURS : VISIT<br>CPT/Inf (2015) 30<br>Rapport au Gouvern<br>prévention de la tort<br>Details Related<br>CA. Etablisseme<br>(Luxembourg : Visit                                                                                                    | e 2015)<br>Section<br>Example 1 Section<br>Example 1 Section<br>Example 2 Section<br>Example 2 Sect                                                                                                    | Print Exp<br>Places: police establishn<br>2/38   Visit Report   Do<br>Grand-Duché de Luxembou<br>peines ou traitements inhum<br>a police / 1. Remarques p                                                                                                    | ort N R<br>Ient ×<br>cument d<br>rg relatif å<br>ains ou d<br>rélimina                                                                             | ISS<br>ate: 26/08/2015   P<br>la visite effectuée au<br>égradants (CPT) du 2<br>ires                                                                                                    | Sort by<br>ublication<br>Luxemb<br>8 janvier                                                | Relevance<br>n date: 17/09/2<br>ourg par le Co<br>au 2 février 2                                    | 2015<br>omité e<br>1015                                                    | SEAR(                                 | r la   |
| KEYWORDS  KEYWORDS  TOPICS  III-treatment by staff (386)  Ingent regar basis of extention (345) access to a lawyer (327)  More  PLACES  PLACES  Ploice establishments (2757)  prisons (3667) psychiatric establishments (1375) detention centres for foreigners (829) More  Clear  PERSONS  persons detained by the police (2608) immigration detainees (299)                                                                                                    | 2757 Results Four<br>CRITERIA CL<br>CRITERIA CL<br>CRITERIA CL<br>CRITIN (2015) 30<br>Rapport au Gouvern<br>prévention de la tort<br>Details Related<br>A. Etablisseme<br>(Luxembourg : Visite<br>CPT/Inf (2015) 30                                                                                                    | nd<br>EAR ALL<br>tif<br>e 2015)<br>  Section<br>mement du<br>ure et des<br>ents de la<br>e 2015)<br>  Section                                                                                                    | Print Exp<br>Places: police establishm<br>2/38   Visit Report   Do<br>Grand-Duché de Luxembou<br>peines ou traitements inhum<br>a police / 1. Remarques p<br>8/38   Visit Report   Do                                                                                                    | ort N R R R R R R R R R R R R R R R R R R                                                                                                    | ate: 26/08/2015   P<br>la visite effectuée au<br>égradants (CPT) du 2<br>ires<br>ate: 26/08/2015   P                                                                                                    | Sort by<br>ublication<br>Luxemb<br>8 janvier                                                | Relevance<br>n date: 17/09/2<br>ourg par le Co<br>au 2 février 2                                    | 2015<br>omité e<br>015<br>2015                                             | SEAR(                                 | r la   |
| KEYWORDS KEYWORDS TOPICS TOPICS TOPICS TOPICS TOPICS TOPICS TIL: Treatment by staff (386) Topics Topics Top | 2757 Results Four<br>CRITERIA CL<br>Résumé exécu<br>(Luxembourg : Visite<br>CPT/Inf (2015) 30<br>Rapport au Gouvern<br>prévention de la tort<br>Details Related<br>A. Etablisseme<br>(Luxembourg : Visite<br>CPT/Inf (2015) 30<br>Rapport au Gouvern                                                                                                    | nd<br>EAR ALL<br>tif<br>e 2015)<br>  Section<br>nement du<br>ure et des<br>ents de la<br>e 2015)<br>  Section<br>  Section<br>lement du                                                                                                    | Print Exp<br>Places: police establishm<br>2/38   Visit Report   Do<br>Grand-Duché de Luxembou<br>pelines ou traitements inhum<br>a police / 1. Remarques p<br>8/38   Visit Report   Do<br>Grand-Duché de Luxembou                                                                                                    | ort in R R R R R R R R R R R R R R R R R R                                                                                                    | ISS ate: 26/08/2015   P la visite effectuée au égradants (CPT) du 2 ires ate: 26/08/2015   P la visite effectuée au i visite effectuée au                                                               | Sort by<br>ublication<br>Luxemb<br>8 janvier<br>ublication<br>Luxemb                        | Relevance<br>date: 17/09/2<br>ourg par le Co<br>au 2 février 2<br>n date: 17/09/2<br>ourg par le Co | 2015<br>mité e<br>0015<br>2015<br>pmité e                                  | SEARC<br>Ruropéen pou                 | r la   |
| KEYWORDS<br>TOPICS<br>III-treatment by staff (386)<br>length relations to reduction (345)<br>access to a lawyer (327)<br>whore<br>PLACES<br>place establishments (2757)<br>prisons (3667)<br>psychiatric establishments (1375)<br>detention centres for foreigners (829)<br>More<br>Clear<br>PERSONS<br>persons detained by the police (2608)<br>immigration detainees (299)<br>juveniles (118)<br>remand prisoners (78)<br>More                                                                                                    | 2757 Results Four<br>CRITERIA CL<br>Résumé exécu<br>(Luxembourg : Visite<br>CPT/Inf (2015) 30<br>Rapport au Gouvern<br>prévention de la tort<br>Details Related<br>A. Etablisseme<br>(Luxembourg : Visite<br>CPT/Inf (2015) 30<br>Rapport au Gouvern<br>prévention de la tort                                                                                                    | nd<br>tif<br>e 2015)<br>Section<br>nement du<br>ure et des<br>e 2015)<br>Section<br>Section<br>section<br>section                                                                                                    | Print Exp<br>Places: police establishm<br>Places: police establishm<br>2/38   Visit Report   Do<br>Grand-Duché de Luxembou<br>pelines ou traitements inhum<br>police / 1. Remarques p<br>3/38   Visit Report   Do<br>Grand-Duché de Luxembou<br>peines ou traitements inhum                                                                                                    | ort R R<br>eent ×<br>cument d<br>rg relatif à<br>vains ou d<br>rélimina<br>cument d<br>g relatif à<br>ains ou d                                    | ISS ate: 26/08/2015   P la visite effectuée au égradants (CPT) du 2 ires ate: 26/08/2015   P la visite effectuée au égradants (CPT) du 2                                                                | Sort by<br>ublication<br>Luxemb<br>8 janvier<br>ublication<br>Luxemb<br>8 janvier           | Relevance                                                                                           | 2015<br>omité e<br>0015<br>2015<br>omité e<br>0015                         | SEARC<br>européen pou                 | r la   |
| KEYWORDS<br>TOPICS<br>III-treatment by staff (386)<br>length relations to extend in (345)<br>access to a lawyer (327)<br>whore<br>PLACES<br>police establishments (2757)<br>prisons (3667)<br>psychiatric establishments (1375)<br>detention centres for foreigners (829)<br>More<br>Clear<br>PERSONS<br>persons detained by the police (2608)<br>juveniles (118)<br>remand prisoners (78)<br>More<br>MORE FILTERS                                                                                                    | 2757 Results Four<br>CRITERIA CL<br>Résumé exécu<br>(Luxembourg : Visite<br>CPT/Inf (2015) 30<br>Rapport au Gouvern<br>prévention de la torte<br>Details Related<br>Rapport au Gouvern<br>prévention de la torte<br>Rapport au Gouvern<br>prévention de la torte<br>Details Related                                                                                                    | nd<br>tif<br>e 2015)<br>  Section<br>nement du<br>ure et des<br>e 2015)<br>  Section<br>lement du<br>ure et des                                                                                                    | Print Exp<br>Places: police establishm<br>Places: police establishm<br>2/38   Visit Report   Do<br>Grand-Duché de Luxembou<br>pelines ou traitements inhum<br>8 police / 1. Remarques p<br>8/38   Visit Report   Do<br>Grand-Duché de Luxembou<br>peines ou traitements inhum                                                                                                    | ort N R<br>eent ×<br>cument d<br>rg relatif à<br>ains ou d<br>rélimina<br>cument d<br>rg relatif à<br>ains ou d                                    | ISS ate: 26/08/2015   P la visite effectuée au égradants (CPT) du 2 ires ate: 26/08/2015   P la visite effectuée au égradants (CPT) du 2                                                                | Sort by<br>ublication<br>Luxemb<br>8 janvier<br>ublication<br>Luxemb<br>8 janvier           | Relevance                                                                                           | 2015<br>omité e<br>0015<br>2015<br>omité e<br>0015                         | SEARC                                 | r la   |
| KEYWORDS<br>TOPICS<br>III-treatment by staff (386)<br>length relations to extend on (345)<br>access to a lawyer (327)<br>mores to a doctor (395)<br>More<br>PLACES<br>place establishments (2757)<br>prisons (3667)<br>psychiatric establishments (1375)<br>detention centres for foreigners (829)<br>More<br>Clear<br>PERSONS<br>persons detaineed by the police (2608)<br>immigration detainees (299)<br>juveniles (118)<br>remand prisoners (78)<br>More<br>MORE FILTERS                                                                                                    | 2757 Results Four<br>CRITERIA CL<br>CRITERIA CL<br>CRITERIA CL<br>CRITERIA CL<br>Résumé exécut<br>(Luxembourg : Visit<br>CPT/Inf (2015) 30<br>Rapport au Gouvern<br>prévention de la tort<br>Details Related<br>CPT/Inf (2015) 30<br>Rapport au Gouvern<br>prévention de la tort<br>Details Related<br>CPT.                                                                                                    | e 2015)<br>EAR ALL<br>tif<br>e 2015)<br>Section<br>sement du<br>ure et des<br>e 2015)<br>Section<br>sement du<br>ure et des<br>section<br>sement du<br>ure et des<br>section<br>sement du<br>section<br>sement du<br>section<br>sement du<br>section<br>sement du<br>section<br>sement du<br>section<br>sement du<br>section<br>sement du<br>section<br>sement du<br>section<br>sement du<br>section<br>sement du<br>section<br>sement du<br>section<br>sement du<br>section<br>sement du<br>section<br>sement du<br>section<br>section | Print Exp<br>Places: police establishm<br>Places: police establishm<br>2/38   Visit Report   Do<br>Grand-Duché de Luxembou<br>peines ou traitements inhum<br>a police / 1. Remarques p<br>3/38   Visit Report   Do<br>Grand-Duché de Luxembou<br>peines ou traitements inhum<br>police / 2. Mauvais traite                                                                                        | ort R R<br>eent ×<br>cument d<br>rg relatif à<br>ains ou d<br>rélimina<br>cument d<br>rg relatif à<br>ains ou d                                    | ISS<br>ate: 26/08/2015   P<br>la visite effectuée au<br>égradants (CPT) du 2<br>ires<br>ate: 26/08/2015   P<br>la visite effectuée au<br>égradants (CPT) du 2                                           | Sort by<br>ublication<br>Luxemb<br>8 janvier<br>ublication<br>Luxemb<br>8 janvier           | Relevance                                                                                           | 2015<br>omité e<br>0015<br>2015<br>2015<br>omité e                         | SEARC                                 | r la   |
| KEYWORDS  TOPICS TOPICS TOPICS TOPICS TOPICS TOPICS TOPICS TIL: Treatment by staff (386) Topic access to a lawyer (327) Topics to a doctor (202) Topic establishments (2757) Topics access to a lawyer (327) Topic establishments (2757) Topic establishments (2757) Topic establishments (1375) Topic establishments (1375) Topic establishments  | 2757 Results Four<br>CRITERIA CL<br>CRITERIA CL<br>CRITERIA CL<br>CLUXembourg : Visitu<br>CPT/Inf (2015) 30<br>Rapport au Gouvern<br>prévention de la tortu<br>Details Related<br>A. Etablisseme<br>(Luxembourg : Visitu<br>CPT/Inf (2015) 30<br>Rapport au Gouvern<br>prévention de la tortu<br>Details Related<br>A. Etablisseme<br>(Luxembourg : Visitu                                                                                           | e 2015)<br>Section<br>sement du<br>ure et des<br>e 2015)<br>Section<br>sement du<br>Section<br>sement du<br>ure et des<br>e 2015)                                                                                                    | Print Exp<br>Places: police establishm<br>Places: police establishm<br>2/38   Visit Report   Do<br>Grand-Duché de Luxembou<br>peines ou traitements inhum<br>a police / 1. Remarques p<br>3/38   Visit Report   Do<br>Grand-Duché de Luxembou<br>peines ou traitements inhum<br>a police / 2. Mauvais traite                                                                                      | ort R R<br>eent ×<br>cument d<br>rg relatif à<br>ains ou d<br>rélimina<br>cument d<br>rg relatif à<br>ains ou d                                    | ISS<br>ate: 26/08/2015   P<br>la visite effectuée au<br>égradants (CPT) du 2<br>ires<br>ate: 26/08/2015   P<br>la visite effectuée au<br>égradants (CPT) du 2                                           | Sort by<br>ublication<br>Luxemb<br>8 janvier<br>Luxemb<br>8 janvier                         | Relevance                                                                                           | 2015<br>omité e<br>0015<br>2015<br>omité e<br>0015                         | seard<br>européen pou                 | rla    |
| KEYWORDS TOPICS TOPICS TOPICS TOPICS TOPICS TOPICS TOPICS TOPICS TILETENT TOPICS TILETENT TOPICS TILETENT TOPICS TOPICS TILETENT TOPICS TOPICS | 2757 Results Four<br>CRITERIA CL<br>CRITERIA CL<br>CRITERIA CL<br>CRITERIA CL<br>Résumé exécut<br>(Luxembourg : Visit<br>CPT/Inf (2015) 30<br>Rapport au Gouvern<br>prévention de la tort<br>Details Related<br>CPT/Inf (2015) 30<br>Rapport au Gouvern<br>prévention de la tort<br>Details Related<br>A. Etablisseme<br>(Luxembourg : Visit<br>CPT/Inf (2015) 30<br>CPT/Inf (2015) 30                                                               | nd<br>EAR ALL<br>tif<br>e 2015)<br>  Section<br>bernent du<br>ure et des<br>e 2015)<br>  Section<br>bernet de<br>ure et des<br>ents de la<br>e 2015)<br>  Section<br>berts de la                                                                                                    | Print Exp<br>Places: police establishm<br>Places: police establishm<br>2/38   Visit Report   Do<br>Grand-Duché de Luxembou<br>peines ou traitements inhum<br>a police / 1. Remarques p<br>8/38   Visit Report   Do<br>Grand-Duché de Luxembou<br>peines ou traitements inhum<br>a police / 2. Mauvais traitu                                                                                      | ort R R<br>eent ×<br>cument d<br>g relatif å<br>ains ou d<br>rélimina<br>cument d<br>g relatif å<br>ains ou d<br>ements<br>cument d                | Ate: 26/08/2015   P<br>la visite effectuée au<br>égradants (CPT) du 2<br>ires<br>ate: 26/08/2015   P<br>la visite effectuée au<br>égradants (CPT) du 2                                                  | Sort by<br>ublication<br>Luxemb<br>8 janvier<br>Luxemb<br>8 janvier                         | Relevance                                                                                           | 2015<br>omité e<br>0015<br>2015<br>omité e<br>0015                         | seard<br>européen pou                 | r la   |
| KEYWORDS TOPICS TOPICS TOPICS TOPICS TOPICS TOPICS TOPICS TIL: Treatment by staff (386) Ising in regar basis or occession (345) access to a lawyer (327) More FLACES TPLACES TPLACE    | 2757 Results Four<br>CRITERIA CL<br>CRITERIA CL<br>CRITERIA CL<br>CRITERIA CL<br>CRITERIA CL<br>Résumé exécut<br>(Luxembourg : Visit<br>CPT/Inf (2015) 30<br>Rapport au Gouvern<br>prévention de la tort<br>Details Related<br>CPT/Inf (2015) 30<br>Rapport au Gouvern<br>prévention de la tort<br>Details Related<br>CPT/Inf (2015) 30<br>CPT/Inf (2015) 30<br>Rapport au Gouvern<br>Rapport au Gouvern<br>Rapport au Gouvern<br>Rapport au Gouvern | nd<br>EAR ALL<br>tif<br>e 2015)<br>  Section<br>eement du<br>ure et des<br>e 2015)<br>  Section<br>eement du<br>ure et des<br>e 2015)<br>  Section<br>  Section<br>  Section<br>  Section                                                                                                    | Print Exp<br>Places: police establishm<br>Places: police establishm<br>2/38   Visit Report   Do<br>Grand-Duché de Luxembou<br>peines ou traitements inhurr<br>Police / 1. Remarques p<br>8/38   Visit Report   Do<br>Grand-Duché de Luxembou<br>peines ou traitements inhurr<br>Police / 2. Mauvais traitu<br>9/38   Visit Report   Do<br>Grand-Duché de Luxembou<br>peines ou traitements inhurr | ort R R<br>eent ×<br>cument d<br>g relatif à<br>ains ou d<br>rélimina<br>cument d<br>g relatif à<br>ains ou d<br>ements<br>cument d<br>g relatif à | Ate: 26/08/2015   P<br>la visite effectuée au<br>égradants (CPT) du 2<br>ires<br>ate: 26/08/2015   P<br>la visite effectuée au<br>égradants (CPT) du 2<br>ate: 26/08/2015   P<br>la visite effectuée au | Sort by<br>ublication<br>Luxemb<br>8 janvier<br>Luxemb<br>8 janvier<br>ublication<br>Luxemb | Relevance                                                                                           | 2015<br>pmité e<br>0015<br>2015<br>2015<br>2015<br>2015<br>pmité e<br>0015 | seard<br>européen pou<br>européen pou | r la   |

### Result:

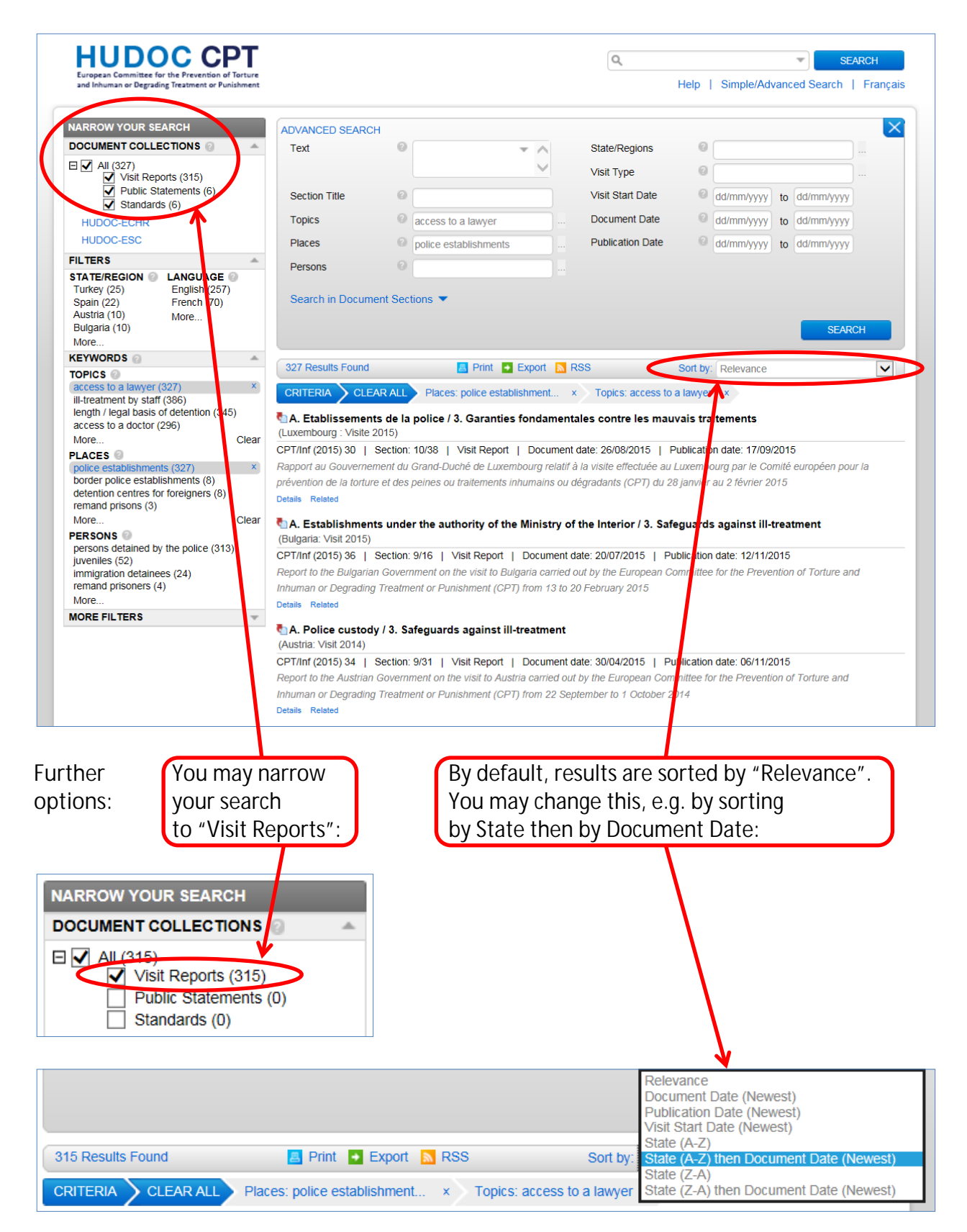

## Example 4: What has the CPT said about juveniles in immigration detention?

HUDOC C

and Inhuman or Degrading Treatment or Pu

Only the most frequent keywords (topics, places, persons) are displayed on the left. To display the other available keywords:

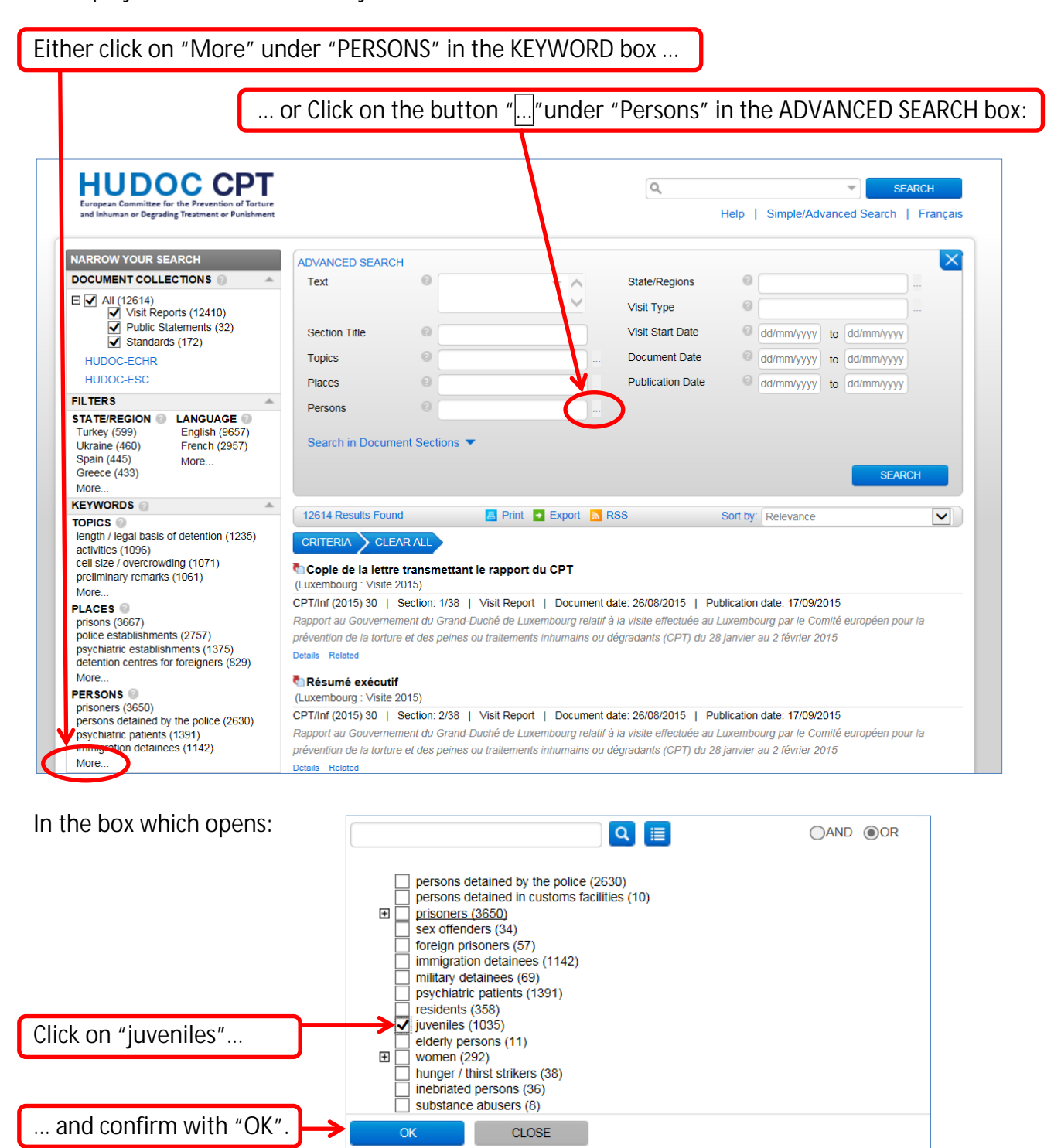

### Then:

| ither click on "More"                                                                                                    | under "PLAC                                                                     | ES" in the                                                 | EYWORD box                      |                         |                              |                         |
|----------------------------------------------------------------------------------------------------|---------------------------------------------------------------------------------|------------------------------------------------------------|---------------------------------|-------------------------|------------------------------|-------------------------|
|                                                                                                    | or Click c                                                                      | n the butto                                                | on ""under "P                   | Places" in th           | ne ADVANCED                  | SEARCH box:             |
| HUDDOC CPP<br>European Committee for the Prevention of Tort<br>and Inhuman or Degrading Treatment or Punishm                                                                        | ture<br>ent                                                                     |                                                            |                                 | Q.<br>Help              | Simple/Advanced Searc        | SEARCH<br>:h   Français |
|                                                                                                    |                                                                                 |                                                            |                                 |                         |                              |                         |
| DOCUMENT COLLECTIONS                                                                                                    | ADVANCED SEAR                                                                   | CH                                                         |                                 |                         |                              |                         |
| DOCUMENT COLLECTIONS                                                                                                    | Text                                                                            | 0                                                          | ✓ Sta                           | te/Regions              |                              |                         |
| All (1035)                                                                                                    |                                                                                 |                                                            | Visi                            | it Type 🛛 🖗             |                              |                         |
| Public Statements (0) Standards (28)                                                                                                    | Section Title                                                                   | 0                                                          | Visi                            | it Start Date           | dd/mm/yyyy to dd/mm/y        | ууу                     |
| HUDOC-ECHR                                                                                                    | Topics                                                                          | 0                                                          | Doc                             | cument Date             | dd/mm/yyyy to dd/mm/y        | ууу                     |
| HUDOC-ESC                                                                                                    | Places                                                                          | 0                                                          | L. Put                          | olication Date          | dd/mm/yyyy to dd/mm/y        | yyy                     |
| FILTERS                                                                                                    | A Dersons                                                                       |                                                            |                                 |                         |                              |                         |
| STATE/REGION     LANGUAGE       Turkey (54)     English (780)       Romania (47)     French (255)       England / Wales     More       (46)     Luxembourg (43)       More     More | Search in Docu                                                                  | ment Sections 🔻                                            |                                 |                         | S                            | EARCH                   |
| KEYWORDS                                                                                                    | 1035 Results Fou                                                                | nd 🗾                                                       | Print 💽 Export 🔝 RSS 👘          | Sort b                  | y: Relevance                 | $\checkmark$            |
| TOPICS<br>activities (197)<br>length / legal basis of detention (140)<br>preliminary remarks (127)<br>inappropriate place of detention (110)<br>More                                | CRITERIA CL<br>CRITERIA CL<br>CREAL<br>CLUXEMBOURG : Visit<br>CPT/Inf (2015) 30 | EAR ALL Persons:<br>tif<br>e 2015)<br>Section: 2/38   Visi | uveniles ×                      | /08/2015   Publicatio   | on date: 17/09/2015          |                         |
| PLACES @                                                                                                    | Rapport au Gouverr                                                              | ement du Grand-Duche                                       | de Luxembourg relatif à la visi | te effectuée au Luxemi  | bourg par le Comité européer | pour la                 |
| prisons (296)                                                                                                    | prevention de la tort                                                           | ure et des peines ou tra                                   | itements inhumains ou dégrada   | ants (CPT) du 28 janvie | er au 2 fevrier 2015         |                         |
| police establishments (118)                                                                                                    | A. Etablisseme                                                                  | nts de la police / 3. (                                    | Garanties fondamentales co      | ontre les mauvais tr    | aitements                    |                         |
| More                                                                                                    | (Luxembourg : Visit                                                             | e 2015)                                                    |                                 |                         |                              |                         |
| juveniles (1035)                                                                                                    | x CPT/Inf (2015) 30                                                             | Section: 10/38   Vis                                       | sit Report   Document date: 2   | 6/08/2015   Publicat    | ion date: 17/09/2015         |                         |
| prisoners (275)                                                                                                    | Rapport au Gouverr                                                              | ement du Grand-Duche                                       | de Luxembourg relatif à la visi | te effectuée au Luxemi  | bourg par le Comité européer | pour la                 |
| residents (72)                                                                                                    | prévention de la tort<br>Details Related                                        | ure et des peines ou tra                                   | itements inhumains ou dégrada   | ants (CPT) du 28 janvie | er au 2 février 2015         |                         |
| More Cl                                                                                                    | ear                                                                             |                                                            |                                 |                         |                              |                         |

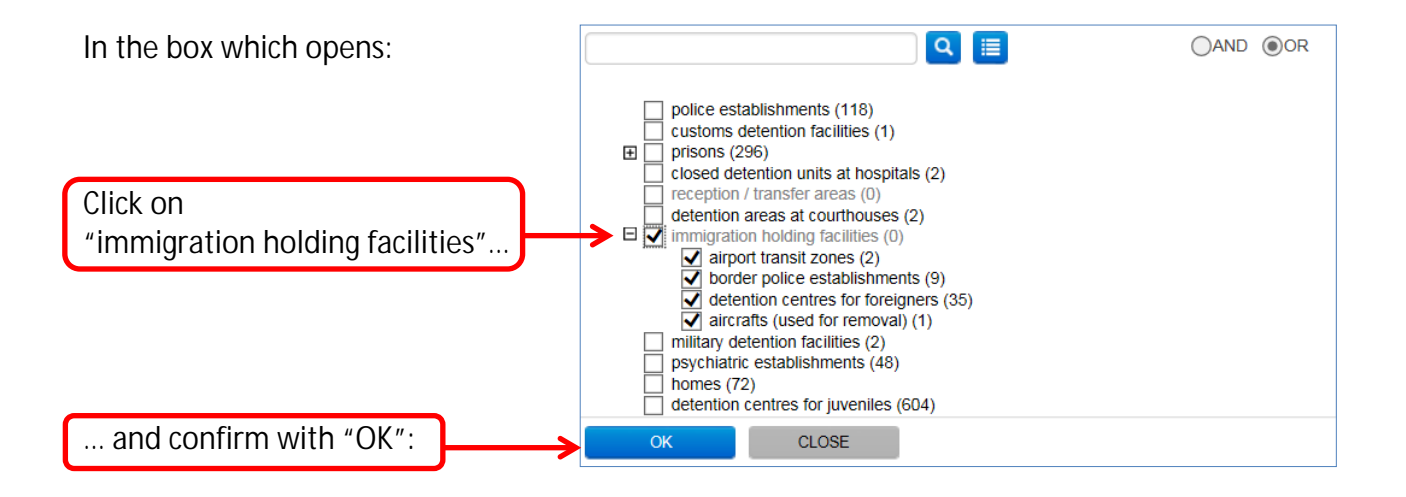

### Example 5: What has the CPT said about inspections to psychiatric establishments?

| If you have alre | ady carried out a | search: Click or  | າ "CLEAR ALL".             |  |
|------------------|-------------------|-------------------|----------------------------|--|
|                  |                   |                   |                            |  |
| CRITERIA         | LEAR ALL Persons: | : juveniles × Pla | ces: immigration holding × |  |

To search for psychiatric establishments:

|                                                                                                    | iisnments".                                                                                                    |                                                                                                |                                                                                               |          |                                                                       |                           |                                 |                                    |       |
|----------------------------------------------------------------------------------------------------|----------------------------------------------------------------------------------------------------|------------------------------------------------------------------------------------------------|-----------------------------------------------------------------------------------------------|----------|-----------------------------------------------------------------------|---------------------------|---------------------------------|------------------------------------|-------|
| European Committee for the Prevention of Torture<br>and Inhuman or Degrading Treatment or Punishment                                                                                                    |                                                                                                    |                                                                                                |                                                                                               |          | 0,                                                                    | Help                      | Simple/Ad                       | vanced Search                      | FARCH |
| NARROW YOUR SEARCH                                                                                                    | ADVANCED SEARC                                                                                                    | :H                                                                                             |                                                                                               |          |                                                                       |                           |                                 |                                    |       |
| DOCUMENT COLLECTIONS                                                                                                    | Text                                                                                                    | 0                                                                                              |                                                                                               |          | State/Regions                                                         | 0                         |                                 |                                    |       |
| All (12614)                                                                                                    |                                                                                                    |                                                                                                | $\checkmark$                                                                                  |          | Visit Type                                                            | 0                         |                                 |                                    |       |
| Public Statements (32)                                                                                                    | Section Title                                                                                                    | 0                                                                                              |                                                                                               |          | Visit Start Date                                                      | 0                         | dd/mm/www                       | to dd/mm/www                       |       |
| Standards (172)                                                                                                    | Topics                                                                                                    | 2                                                                                              |                                                                                               |          | Document Date                                                         | 0                         | dd/mm/aaaa                      | dd/mmhaaa                          |       |
| HUDOC-ECHR                                                                                                    | Topics                                                                                                    |                                                                                                |                                                                                               |          | Dublication Date                                                      | 0                         | uu/min/yyyy                     | to du/min/yyyy                     |       |
|                                                                                                    | Places                                                                                                    |                                                                                                |                                                                                               |          | Publication Date                                                      | 0                         | dd/mm/yyyy                      | to dd/mm/yyyy                      |       |
| Turkey (599)         English (9657)           Ukraine (460)         French (2957)           Spain (445)         More           Greece (433)         More                                                      | Search in Docum                                                                                                    | ent Sections 💌                                                                                 |                                                                                               |          |                                                                       |                           |                                 | SEA                                | ксн   |
| KEYWORDS                                                                                                    |                                                                                                    |                                                                                                |                                                                                               |          |                                                                       |                           |                                 |                                    |       |
| TOPICS<br>length / legal basis of detention (1235)<br>activities (1096)<br>cell size / overcrowding (1071)<br>preliminary remarks (1061)                                                                      | CRITERIA CLE<br>COPIE de la lettre<br>(Luxembourg : Visite :<br>CPT/lof (2015) 30.                                                        | AR ALL<br>e transmettant le<br>2015)<br>Section: 1/38                                          | e rapport du CPT                                                                              | nent da  | ss<br>ate: 26/08/2015   F                                             | Sort by<br>Publication    | Relevance                       | 2015                               |       |
| More PLACES                                                                                                    | Ci 1/111 (2013) 30                                                                                                    |                                                                                                |                                                                                               | alatif à | la visite effectuée au                                                | I Luxemb                  | ourg par le Co                  | omité européen po                  | ur la |
| More PLACES  Prisons (3667)                                                                                                    | Rapport au Gouverne                                                                                                    | ment du Grand-Du                                                                               | ché de Luxembourg re                                                                          |          | enadanta (ODT) -tt                                                    | 00 :                      | and O the min - O               |                                    |       |
| More PLACES prisons (3667) police establishments (2797) psychiatric establishments (1375) etcledion centres for foreigners (029)                                                                              | Rapport au Gouverne<br>prévention de la tortur<br>Details Related                                                                         | ment du Grand-Du<br>re et des peines ou                                                        | ché de Luxembourg re<br>traitements inhumains                                                 | s ou de  | égradants (CPT) du 2                                                  | 28 janvier                | au 2 février 2                  | 015                                |       |
| More PLACES prisons (3667) police establishments (2107) psychiatric establishments (1375) psychiatric establishments (1375) more BESPEON                                                                      | Rapport au Gouverne,<br>prévention de la tortur<br>Details Related                                                                        | ment du Grand-Du<br>re et des peines ou<br>f                                                   | ché de Luxembourg re<br>traitements inhumains                                                 | s ou de  | égradants (CPT) du 2                                                  | 28 janvier                | au 2 février 2                  | 015                                |       |
| More PLACES prisons (3667) psychiatric establishments (2703) psychiatric establishments (1375) block PERSONS prisoners (3650)                                                                                 | Rapport au Gouverne:<br>prévention de la tortur<br>Details Related<br>Résumé exécutif<br>(Luxembourg : Visite :                           | ment du Grand-Du<br>re et des peines ou<br>f<br>2015)                                          | ché de Luxembourg re<br>traitements inhumains                                                 | s ou de  | égradants (CPT) du 2                                                  | 28 janvier                | au 2 février 2                  | 2015                               |       |
| More  PLACES  prisons (3667) psychiatric establishments (1375) belon centres for foreignere (529) More  PERSONS  prisoners (3650) persons detained by the police (2630) persons detained by the police (2630) | Rapport au Gouverne,<br>prévention de la tortur<br>Details Related<br>CHXembourg : Visite :<br>CPT/Inf (2015) 30  <br>Rapport au Gouverne | ment du Grand-Du<br>re et des peines ou<br>f<br>2015)<br>Section: 2/38   \<br>ment du Grand-Du | ché de Luxembourg re<br>traitements inhumains<br>/isit Report   Docum<br>ché de Luxembourg re | nent da  | égradants (CPT) du 2<br>tte: 26/08/2015   F<br>la visite effectuée au | 28 janvier<br>Publication | au 2 février 2<br>date: 17/09/2 | 2015<br>2015<br>prilté européen no | urla  |

### Result:

| European Committee for the Prevention of Torture                                                                                                    |                                                                                                    |                                                                                                    |                                                                                                    | 04                                                                                                    |                                                                                       |                                                                                                    | SE                                                                                        | ARCH   |
|----------------------------------------------------------------------------------------------------|----------------------------------------------------------------------------------------------------|----------------------------------------------------------------------------------------------------|----------------------------------------------------------------------------------------------------|----------------------------------------------------------------------------------------------------|---------------------------------------------------------------------------------------|----------------------------------------------------------------------------------------------------|-------------------------------------------------------------------------------------------|--------|
| and Inhuman or Degrading Treatment or Punishment                                                                                                    |                                                                                                    |                                                                                                    |                                                                                                    |                                                                                                    | Help                                                                                  | Simple/Ad                                                                                                    | vanced Search                                                                             | França |
| ARROW YOUR SEARCH                                                                                                    | ADVANCED SEAR                                                                                                    | СН                                                                                                    |                                                                                                    |                                                                                                    |                                                                                       |                                                                                                    |                                                                                           | >      |
| OCUMENT COLLECTIONS                                                                                                    | Text                                                                                                    | 0                                                                                                    |                                                                                                    | State/Regions                                                                                                    | 0                                                                                     |                                                                                                    |                                                                                           |        |
| All (1375)                                                                                                    |                                                                                                    |                                                                                                    | ~                                                                                                    | Visit Type                                                                                                    | 0                                                                                     |                                                                                                    |                                                                                           |        |
| Standards (42)                                                                                                    | Section Title                                                                                                    | 0                                                                                                    |                                                                                                    | Visit Start Date                                                                                                    | 0                                                                                     | dd/mm/yyyy                                                                                                    | to dd/mm/yyyy                                                                             |        |
| HUDOC-ECHR                                                                                                    | Topics                                                                                                    | 0                                                                                                    |                                                                                                    | Document Date                                                                                                    | 0                                                                                     | dd/mm/yyyy                                                                                                    | to dd/mm/yyyy                                                                             |        |
| HUDOC-ESC                                                                                                    | Places                                                                                                    | psychiatric                                                                                                    | establishments                                                                                                    | Publication Date                                                                                                    | 0                                                                                     | dd/mm/yyyy                                                                                                    | to dd/mm/yyyy                                                                             |        |
| ILTERS 🔺                                                                                                    | Persons                                                                                                    | 0                                                                                                    |                                                                                                    |                                                                                                    |                                                                                       |                                                                                                    |                                                                                           |        |
| Commania (63)         English (1017)           Ukraine (57)         French (358)           Turkey (52)         More           Cyprus (50)         More                                                                                                    | Search in Docu                                                                                                    | ment Sections 🔻                                                                                                    |                                                                                                    |                                                                                                    |                                                                                       |                                                                                                    | SEAR                                                                                      | СН     |
| EYWORDS 💿                                                                                                    |                                                                                                    |                                                                                                    |                                                                                                    |                                                                                                    |                                                                                       |                                                                                                    |                                                                                           |        |
| ength / legal basis of detention (206)                                                                                                    |                                                                                                    |                                                                                                    | nevehiatric octablic                                                                                                    | ,                                                                                                    |                                                                                       |                                                                                                    |                                                                                           |        |
| length / legal basis of detention (206)<br>health care staff: availability / hours of<br>presence (186)<br>means of restraint / handcuffs (182)<br>preliminary remarks (180)<br>More                                                                                                    | CRITERIA CL<br>CRITERIA CL<br>CRITERIA CL<br>CRITERIA CL<br>CRITERIA CL<br>CL<br>CL<br>CL<br>CL<br>CL<br>CL<br>CL<br>CL<br>CL                                                                                                    | EAR ALL Places:<br>mary<br>Section: 2/31   Vi                                                                                                    | psychiatric establis >                                                                                                    | date: 30/04/2015   F                                                                                                    | Publication                                                                           | n date: 06/11/2                                                                                                    | 2015                                                                                      |        |
| length / legal basis of detention (206)<br>health care staff: availability / hours of<br>presence (186)<br>means of restraint / handcuffs (182)<br>preliminary remarks (180)<br>More<br>* CACES<br>psychiatric establishments (1375)<br>police establishments (2757)                                                                                                    | CRITERIA CL<br>CRITERIA CL<br>CHICKING CONTROLLING<br>CAUSTRIA: Visit 2014)<br>CPT/Inf (2015) 34<br>Report to the Austria<br>Inhuman or Degradin<br>Details Related                                                                                                    | EAR ALL Places:<br>mary<br>Section: 2/31   Vi<br>an Government on the<br>ng Treatment or Punk                                                                                                    | psychiatric establis ><br>isit Report   Document<br>visit to Austria carried o<br>shment (CPT) from 22 Se                                                                                                    | date: 30/04/2015   F<br>ut by the European Coi<br>eptember to 1 October                                                                                                    | Publicatior<br>mmittee fo<br>2014                                                     | n date: 06/11/2                                                                                                    | 2015<br>ion of Torture and                                                                |        |
| ength / legal basis of detention (206)<br>health care staff: availability / hours of<br>presence (186)<br>means of restraint / handcuffs (182)<br>preliminary remarks (180)<br>More<br>*LACES<br>psychiatric establishments (1375)<br>police establishments (2757)<br>detention centres for foreigners (829)<br>More<br>Clear                                                                                                    | CRITERIA CL<br>CRITERIA CL<br>CAUSTRIA: Visit 2014)<br>CPT/Inf (2015) 34  <br>Report to the Austria<br>Inhuman or Degradii<br>Details Related<br>E. Psychiateria<br>Cultures (finit 2016)                                                                                                    | EAR ALL Places:<br>mary<br>Section: 2/31   Vi<br>an Government on the<br>ng Treatment or Punk<br>establishments                                                                                                    | psychiatric establis ><br>isit Report   Document<br>e visit to Austria carried o<br>shment (CPT) from 22 Se                                                                                                    | date: 30/04/2015   F<br>ut by the European Coi<br>eptember to 1 October                                                                                                    | Publication<br>nmittee fo<br>2014                                                     | a date: 06/11/2                                                                                                    | 2015<br>ion of Torture and                                                                |        |
| ength / legal basis of detention (206)<br>health care staff: availability / hours of<br>oresence (186)<br>means of restraint / handcuffs (182)<br>oreliminary remarks (180)<br>vorce<br>LACES •<br>usychlatric establishments (1375) ×<br>orisons (3667)<br>oblice establishments (2757)<br>detention centres for foreigners (829)<br>vorce Clear<br>ERSONS •                                                                                                    | CRITERIA CL<br>CRITERIA CL<br>CAUSTRIA: Visit 2014)<br>CPT/Inf (2015) 34  <br>Report to the Austria<br>Inhuman or Degradii<br>Details Related<br>E. Psychiatric et<br>(Austria: Visit 2014)<br>CPT/Inf (2015) 34                                                                                                    | EAR ALL Places:<br>mary<br>Section: 2/31   Vi<br>an Government on the<br>ng Treatment or Punk<br>establishments<br>Section: 30/31   1                                                                                                    | psychiatric establis > isit Report   Document evisit to Austria carried o shment (CPT) from 22 Se visit Report   Documer                                                                                                    | date: 30/04/2015   F<br>ut by the European Col<br>eptember to 1 October                                                                                                    | Publication<br>nmittee fo<br>2014<br>Publicatio                                       | a date: 06/11/2<br>or the Preventi                                                                                  | 2015<br>ion of Torture and<br>/2015                                                       |        |
| ength / legal basis of detention (206)<br>health care staff: availability / hours of<br>presence (186)<br>means of restraint / handcuffs (182)<br>poreliminary remarks (180)<br>More<br>LACES<br>psychiatric establishments (1375)<br>police establishments (2757)<br>detention centres for foreigners (829)<br>More<br>ERSONS<br>psychiatric patients (1352)<br>residents (105)                                                                                               | CRITERIA CL<br>CRITERIA CL<br>CAUSTRa: Visit 2014)<br>CPT/Inf (2015) 34  <br>Report to the Austria<br>Inhuman or Degradii<br>Details Related<br>E. Psychiatric et<br>(Austria: Visit 2014)<br>CPT/Inf (2015) 34  <br>Report to the Austria                                                                                                    | EAR ALL Places:<br>mary<br>Section: 2/31   Vi<br>an Government on the<br>ng Treatment or Punk<br>establishments<br>Section: 30/31   V<br>an Government on the                                                                               | psychiatric establis > isit Report   Document evisit to Austria carried o shment (CPT) from 22 Se Visit Report   Documer visit to Austria carried o                                                                              | date: 30/04/2015   F<br>ut by the European Coi<br>eptember to 1 October<br>nt date: 30/04/2015   ut by the European Coi                                                                               | Publication<br>nmittee fo<br>2014<br>Publication<br>nmittee fo                        | n date: 06/11/2<br>or the Preventi<br>on date: 06/11.                                                               | 2015<br>ion of Torture and<br>/2015<br>ion of Torture and                                 |        |
| ength / legal basis of detention (206)<br>health care staff: availability / hours of<br>presence (186)<br>means of restraint / handcuffs (182)<br>preliminary remarks (180)<br>More<br>LACES<br>Soychiatric establishments (1375)<br>police establishments (2757)<br>detention centres for foreigners (829)<br>More<br>Clear<br>ERSONS<br>Soychiatric patients (1352)<br>residents (105)<br>uveniles (48)                                                                      | CRITERIA CL<br>CRITERIA CL<br>CAUSTIA: Visit 2014)<br>CPT/Inf (2015) 34  <br>Report to the Austria<br>Inhuman or Degradii<br>Details Related<br>E. Psychiatric et<br>(Austria: Visit 2014)<br>CPT/Inf (2015) 34  <br>Report to the Austria<br>Inhuman or Degradii                                                                                      | EAR ALL Places:<br>mary<br>Section: 2/31   Vi<br>an Government on the<br>ng Treatment or Punk<br>establishments<br>Section: 30/31   V<br>an Government on the<br>ng Treatment or Punk                                                       | psychiatric establis > isit Report   Document evisit to Austria carried o shment (CPT) from 22 Se Visit Report   Documer evisit to Austria carried o shment (CPT) from 22 Se                                                     | date: 30/04/2015   F<br>ut by the European Col<br>eptember to 1 October<br>nt date: 30/04/2015  <br>ut by the European Col<br>eptember to 1 October                                                   | Publication<br>nmittee fo<br>2014<br>Publicatio<br>nmittee fo<br>2014                 | n date: 06/11/2<br>or the Preventi<br>on date: 06/11,<br>or the Preventi                                            | 2015<br>ion of Torture and<br>2015<br>ion of Torture and                                  |        |
| ength / legal basis of detention (2D6)<br>health care staff: availability / hours of<br>presence (186)<br>means of restraint / handcuffs (182)<br>oreliminary remarks (180)<br>wore<br>LACES<br>syschiatric establishments (1375)<br>biolice establishments (2757)<br>detention centres for foreigners (829)<br>wore<br>Clear<br>ERSONS<br>syschiatric patients (1352)<br>esidents (105)<br>uveniles (48)<br>orisoners (40)<br>wore.                                           | CRITERIA CL<br>CRITERIA CL<br>CPT/Inf (2015) 34 U<br>Report to the Austria<br>Inhuman or Degradii<br>Details Related<br>CPT/Inf (2015) 34 U<br>Report to the Austria<br>Inhuman or Degradii<br>Details Related                                                                                                    | EAR ALL Places:<br>mary<br>Section: 2/31   Vi<br>an Government on the<br>ng Treatment or Punk<br>establishments<br>Section: 30/31   V<br>an Government on the<br>ng Treatment or Punk                                                       | psychiatric establis > isit Report   Document visit to Austria carried or shment (CPT) from 22 Se Visit Report   Documer visit to Austria carried or shment (CPT) from 22 Se                                                     | date: 30/04/2015   F<br>ut by the European Col<br>eptember to 1 October<br>ht date: 30/04/2015  <br>ut by the European Col<br>eptember to 1 October                                                   | Publication<br>nmittee fo<br>2014<br>Publicatio<br>nmittee fo<br>2014                 | o date: 06/11/2<br>or the Preventi<br>on date: 06/11.                                                               | 2015<br>ion of Torture and<br>/2015<br>ion of Torture and                                 |        |
| ength / legal basis of detention (206)<br>health care staff: availability / hours of<br>presence (186)<br>means of restraint / handcuffs (182)<br>preliminary remarks (180)<br>More<br>LACES P<br>prisons (3667)<br>police establishments (2757)<br>detention centres for foreigners (829)<br>More Clear<br><b>ERSONS</b><br>psychiatric patients (1352)<br>residents (105)<br>juveniles (48)<br>prisoners (40)<br>More                                                        | CRITERIA CL<br>CRITERIA CL<br>CEVING 2014)<br>CPT/Inf (2015) 34  <br>Report to the Austria<br>Inhuman or Degradii<br>Details Related<br>E. Psychiatric of<br>(Austria: Visit 2014)<br>CPT/Inf (2015) 34  <br>Report to the Austria<br>Inhuman or Degradii<br>Details Related<br>Executive sum<br>(Finland: Visit 2014)                                 | EAR ALL Places:<br>mary<br>Section: 2/31   Vi<br>an Government on the<br>ng Treatment or Punis<br>establishments<br>Section: 30/31   V<br>an Government on the<br>ng Treatment or Punis                                                     | psychiatric establis > isit Report   Document visit to Austria carried or shment (CPT) from 22 Se Visit Report   Documer visit to Austria carried or shment (CPT) from 22 Se                                                     | date: 30/04/2015   F<br>ut by the European Col<br>eptember to 1 October<br>nt date: 30/04/2015  <br>ut by the European Col<br>eptember to 1 October                                                   | Publication<br>nmittee fo<br>2014<br>Publication<br>nmittee fo<br>2014                | a date: 06/11/2<br>or the Preventi<br>on date: 06/11,<br>or the Preventi                                            | 2015<br>on of Torture and<br>/2015<br>ion of Torture and                                  |        |
| length / legal basis of detention (206)<br>health care staff: availability / hours of<br>presence (186)<br>means of restraint / handcuffs (182)<br>preliminary remarks (180)<br>More<br>*LACES •<br>psychiatric establishments (1375) *<br>prisons (3667)<br>police establishments (2757)<br>detention centres for foreigners (829)<br>More Clear<br>*ERSONS •<br>psychiatric patients (1352)<br>residents (105)<br>µuveniles (48)<br>prisoners (40)<br>More<br>IORE FILTERS • | CRITERIA CL<br>CRITERIA CL<br>CPT/Inf (2015) 34 U<br>Report to the Austria<br>Inhuman or Degradii<br>Details Related<br>E. Psychiatric of<br>(Austria: Visit 2014)<br>CPT/Inf (2015) 34 U<br>Report to the Austria<br>Inhuman or Degradii<br>Details Related<br>Executive sum<br>(Finland: Visit 2014)<br>CPT/Inf (2015) 25                            | EAR ALL Places:<br>mary<br>Section: 2/31   Vi<br>an Government on the<br>ng Treatment or Punk<br>establishments<br>Section: 30/31   Vi<br>mary<br>Section: 2/34   Vi                                                                        | psychiatric establis > isit Report   Document visit to Austria carried or shment (CPT) from 22 Se Visit Report   Documert visit to Austria carried or shment (CPT) from 22 Se isit Report   Document                             | date: 30/04/2015   F<br>ut by the European Cor<br>eptember to 1 October<br>at date: 30/04/2015  <br>ut by the European Cor<br>eptember to 1 October<br>date: 17/03/2015   F                           | Publication<br>nmittee fo<br>2014<br>Publication<br>nmittee fo<br>2014<br>Publication | n date: 06/11/2<br>or the Prevention<br>on date: 06/11.<br>or the Prevention<br>n date: 20/08/2                     | 2015<br>ion of Torture and<br>/2015<br>ion of Torture and                                 |        |
| ength / legal basis of detention (206)<br>health care staff: availability / hours of<br>presence (186)<br>means of restraint / handcuffs (182)<br>preliminary remarks (180)<br>More<br>LACES<br>prosons (3667)<br>police establishments (1375)<br>detention centres for foreigners (829)<br>More<br>Clear<br><b>ERSONS</b><br>psychiatric patients (1352)<br>residents (105)<br>uveniles (48)<br>prisoners (40)<br>More<br><b>TORE FILTERS</b>                                 | CRITERIA CL<br>CRITERIA CL<br>CPT/Inf (2015) 34 U<br>Report to the Austria<br>Inhuman or Degradii<br>Details Related<br>E. Psychiatric of<br>(Austria: Visit 2014)<br>CPT/Inf (2015) 34 U<br>Report to the Austria<br>Inhuman or Degradii<br>Details Related<br>Executive sum<br>(Finland: Visit 2014)<br>CPT/Inf (2015) 25 U<br>Report to the Finnisi | EAR ALL Places:<br>mary<br>Section: 2/31   Vi<br>an Government on the<br>ng Treatment or Punk<br>establishments<br>Section: 30/31   Vi<br>an Government on the<br>ng Treatment or Punk<br>mary<br>Section: 2/34   Vi<br>a Government on the | psychiatric establis > isit Report   Document visit to Austria carried or shment (CPT) from 22 Se Visit Report   Documert visit to Austria carried or shment (CPT) from 22 Se isit Report   Document visit to Finland carried ou | date: 30/04/2015   F<br>ut by the European Con<br>eptember to 1 October<br>at date: 30/04/2015  <br>ut by the European Con<br>eptember to 1 October<br>date: 17/03/2015   F<br>ut by the European Con | Publication<br>nmittee fo<br>2014<br>Publication<br>2014<br>Publication<br>nmittee fo | n date: 06/11/2<br>or the Prevention<br>on date: 06/11.<br>or the Prevention<br>n date: 20/08/2<br>r the Prevention | 2015<br>ion of Torture and<br>/2015<br>ion of Torture and<br>2015<br>on of Torture and Ir | nhuman |

Is there a keyword on "inspections"?

There are two ways to find out:

Either:

You search for "inspections" in the Text field ...

|                                                                                                    | -1                                                                                                    |                                                                                                    |                                                                                                    | Q inspection                                                                                                    | S                                                                                                    |                                                                                                    | T SE                                                                                                    | ARCH                                  |
|----------------------------------------------------------------------------------------------------|----------------------------------------------------------------------------------------------------|----------------------------------------------------------------------------------------------------|----------------------------------------------------------------------------------------------------|----------------------------------------------------------------------------------------------------|----------------------------------------------------------------------------------------------------|----------------------------------------------------------------------------------------------------|----------------------------------------------------------------------------------------------------|---------------------------------------|
| European Committee for the Prevention of<br>and Inhuman or Degrading Treatment or Pun                                                                                                    | f Torture<br>hishment                                                                                                    |                                                                                                    |                                                                                                    |                                                                                                    | Help                                                                                                    | Simple/Adv                                                                                          | vanced Search                                                                                                    | Fran                                  |
| NARROW YOUR SEARCH                                                                                                    | ADVANCED SEAD                                                                                                    | CH                                                                                                    |                                                                                                    |                                                                                                    |                                                                                                    |                                                                                                    |                                                                                                    |                                       |
| DOCUMENT COLLECTIONS                                                                                                    | ▲ Text                                                                                                    | Inspections                                                                                                    |                                                                                                    | State/Regions                                                                                                    | 0                                                                                                    |                                                                                                    |                                                                                                    |                                       |
| 🗉 🗹 All (113)                                                                                                    |                                                                                                    |                                                                                                    | $\checkmark$                                                                                                    | Visit Type                                                                                                    | 0                                                                                                    |                                                                                                    |                                                                                                    |                                       |
| Visit Reports (112)                                                                                                    |                                                                                                    |                                                                                                    |                                                                                                    | vion rype                                                                                                    | 0                                                                                                    |                                                                                                    |                                                                                                    |                                       |
| Standards (1)                                                                                                    | Section Title                                                                                                    |                                                                                                    |                                                                                                    | Visit Start Date                                                                                                    | 0                                                                                                    | dd/mm/yyyy                                                                                          | to dd/mm/yyyy                                                                                                    |                                       |
| HUDOC-ECHR                                                                                                    | Topics                                                                                                    | 0                                                                                                    |                                                                                                    | Document Date                                                                                                    | 0                                                                                                    | dd/mm/yyyy                                                                                          | to dd/mm/yyyy                                                                                                    |                                       |
| HUDOC-ESC                                                                                                    | Places                                                                                                    | psychiatric estab                                                                                                    | lishments                                                                                                    | Publication Date                                                                                                    | 0                                                                                                    | dd/mm/yyyy                                                                                          | to dd/mm/yyyy                                                                                                    |                                       |
| FILTERS                                                                                                    | A Demons                                                                                                    |                                                                                                    |                                                                                                    |                                                                                                    |                                                                                                    |                                                                                                    |                                                                                                    |                                       |
| STATE/REGION 🕘 LANGUAGE                                                                                                    | 2 Persons                                                                                                    |                                                                                                    |                                                                                                    |                                                                                                    |                                                                                                    |                                                                                                    |                                                                                                    |                                       |
| "The former English (106)                                                                                                    | Search in Docur                                                                                                    | ment Sections 💌                                                                                                    |                                                                                                    |                                                                                                    |                                                                                                    |                                                                                                    |                                                                                                    |                                       |
| Republic of More                                                                                                    |                                                                                                    |                                                                                                    |                                                                                                    |                                                                                                    |                                                                                                    |                                                                                                    |                                                                                                    |                                       |
| Macedonia" (8)                                                                                                    |                                                                                                    |                                                                                                    |                                                                                                    |                                                                                                    |                                                                                                    |                                                                                                    | SEAR                                                                                                    | СН                                    |
| Cyprus (7)                                                                                                    |                                                                                                    |                                                                                                    |                                                                                                    |                                                                                                    |                                                                                                    |                                                                                                    |                                                                                                    |                                       |
| Bulgaria (F)                                                                                                    | 440 Desults Faund                                                                                                    |                                                                                                    |                                                                                                    | ~~                                                                                                    | 0                                                                                                    | Deleveres                                                                                           |                                                                                                    |                                       |
| Duiyana (0)                                                                                                    | T13 Results Found                                                                                                    | 1 📃 Prir                                                                                                    | nt 🕒 Export 🔝 R                                                                                                    | 55                                                                                                    | SOL DV                                                                                                    | Relevance                                                                                           |                                                                                                    | · · · · · · · · · · · · · · · · · · · |
| Duiyana (0)<br>More                                                                                                    | 113 Results Found                                                                                                    | 1 🔤 Prir                                                                                                    | nt 💽 Export 🔝 R                                                                                                    | 55                                                                                                    | SOIL DY:                                                                                                    | Relevance                                                                                           |                                                                                                    | •                                     |
| More                                                                                                    |                                                                                                    | EAR ALL Text: inspection                                                                                                    | nt 🎴 Export 🔝 R<br>ns x Places: ps                                                                                                    | ss<br>sychiatric establis                                                                                                    | ×                                                                                                    | Relevance                                                                                           |                                                                                                    | •                                     |
| Durgana (3)<br>More<br>KEYWORDS                                                                                                    | CRITERIA CL                                                                                                    | EAR ALL Text: inspection                                                                                                    | nt 💽 Export 🔊 R                                                                                                    | ss<br>sychiatric establis                                                                                                    | soп by:<br>×                                                                                                    | Relevance                                                                                           |                                                                                                    |                                       |
| More KEYWORDS                                                                                                    | CRITERIA CL<br>CRITERIA CL<br>CRITERIA CL<br>CRITERIA CL<br>CRITERIA CL<br>CRITERIA CL<br>CRITERIA CL<br>CRITERIA CL                                                                                                    | EAR ALL Text: inspection<br>mary                                                                                                    | nt ∎ Export 🔝 R<br>ns × Places: ps                                                                                                    | ss<br>sychiatric establis                                                                                                    | ×                                                                                                    | Relevance                                                                                           |                                                                                                    |                                       |
| More<br>KEYWORDS C<br>TOPICS Inspection procedures (79)<br>Inspection procedures (79)<br>Into III-treatment (65)                                                                                                    | CRITERIA CL<br>CRITERIA CL<br>CRITE                                                                                                    | EAR ALL Text: inspection<br>mary<br>)<br>Section: 2/30   Visit Rej                                                                                                    | nt I Export N R3                                                                                                    | ss<br>sychiatric establis<br>ate: 17/03/2015   Pt                                                                                                    | x<br>x                                                                                                    | date: 19/11/2                                                                                       | 015                                                                                                    |                                       |
| More<br>KEYWORDS TOPICS Inspection procedures (79)<br>Inspection procedures (79)<br>complaints procedures (71)<br>contact with the outside world (54)<br>information for detainees (54)                                                                                                    | CRITERIA CLI<br>CRITERIA CLI<br>Executive summi<br>(Gibraltar: Visit 2014<br>CPT/Inf (2015) 40  <br>Report to the Govern                                                                                                    | EAR ALL<br>Text: inspection<br>mary<br>))<br>Section: 2/30   Visit Rep<br>ament of the United Kingdor                                                                                                    | nt Export R<br>Places: per<br>port   Document da<br>n on the visit to Gibra                                                                                                    | ss<br>sychiatric establis<br>ate: 17/03/2015   Pu<br>litar carried out by the                                                                                                    | Sort by:<br>×<br>ublication<br>Europea                                                                                                    | date: 19/11/2                                                                                       | 015<br>for the Prevention                                                                                            | of                                    |
| More<br>KEYWORDS TOPICS TOPICS TOPICS TOPICS TOPICS TOPICS TOPICS TOPICS (The section of the section of the se | CRITERIA CLI<br>CRITERIA CLI<br>Executive summi<br>(Gibraltar: Visit 2014<br>CPT/Inf (2015) 40  <br>Report to the Govern<br>Torture and Inhuman                                                                                                    | EAR ALL Text: inspection<br>many<br>)<br>Section: 2/30   Visit Reparent of the United Kingdor<br>n or Degrading Treatment of                                                                                                    | Image: Second Second               | ss<br>sychiatric establis<br>ate: 17/03/2015   Pt<br>altar carried out by the<br>rom 13 to 17 Novemb                                                                                                    | x<br>ublication<br>Europea<br>her 2014                                                                                                    | date: 19/11/2                                                                                       | 015<br>for the Prevention                                                                                            | of                                    |
| More<br>KEYWORDS<br>TOPICS<br>Inspection procedures (79)<br>complexito procedures (79)<br>contact with the outside world (54)<br>information for detainees (54)<br>More<br>PLACES                                                                                                    | CRITERIA CLI<br>CRITERIA CLI<br>Executive summ<br>(Gibraltar: Visit 2014<br>CPT/Inf (2015) 40  <br>Report to the Goverr<br>Torture and Inhumar<br>Details Related                                                                                                    | EAR ALL Text: inspection<br>many<br>)<br>Section: 2/30   Visit Re<br>ament of the United Kingdor<br>n or Degrading Treatment of                                                                                                    | It     Export     R:       Ins     X     Places; ps       port           Document da       n on the visit to Gibra     Punishment (CPT) f                                                                                                    | ss<br>sychiatric establis<br>ate: 17/03/2015   Pu<br>altar carried out by the<br>from 13 to 17 Novemb                                                                                                    | x<br>ublication<br>Europea<br>ber 2014                                                                                                    | date: 19/11/2                                                                                       | 015<br>for the Prevention                                                                                            | of                                    |
| More<br>KEYWORDS<br>TOPICS<br>Inspection procedures (79)<br>complainto procedures (79)<br>contact with the outside world (54)<br>information for detainees (54)<br>More<br>PLACES<br>psychiatric establishments (113)                                                                                                    | CRITERIA CL<br>CRITERIA CL<br>CRITE                                                                                                    | EAR ALL Text: inspection<br>many<br>)<br>Section: 2/30   Visit Re<br>ament of the United Kingdor<br>or Degrading Treatment or<br>V Mental Health Hospit                                                                                                    | it       Export       R:         ins       ×       Places; ps         port               Document data         in on the visit to Gibra       Punishment (CPT) f         al / 5. Safeguards                                                                                                    | ss<br>sychiatric establis<br>ate: 17/03/2015   Pu<br>litar carried out by the<br>from 13 to 17 Novemb<br>in the context of ir                                                                                                    | x<br>ublication<br>Europea<br>ler 2014<br>wolunta                                                                                                    | date: 19/11/2<br>an Committee                                                                       | 015<br>for the Prevention<br>nt / b. safeguarc                                                                       | of<br>ds durir                        |
| Durgana (3)<br>More<br>KEYWORDS TOPICS TOPICS TOPICS TOPICS TOPICS TOPICS TOPICS TOPICS TOPICS TOPICS TOPICS (5)<br>Complexity procedures (79)<br>complexity procedures (79)<br>contact with the outside world (54)<br>information for detainees (54)<br>More<br>PLACES PLACES P<br>psychiatric establishments (113)<br>homes (10)<br>police establishments (2)                                                                                                    | CRITERIA CL<br>CRITERIA CL<br>Executive summ<br>(Gibralta: Visit 2014<br>CPT/inf (2015) 40  <br>Report to the Govern<br>Torture and Inhumar<br>Details Related<br>D. King George<br>placement                                                                                                    | EAR ALL Text: inspection<br>many<br>)<br>Section: 2/30   Visit Re<br>ament of the United Kingdor<br>or Degrading Treatment of<br>V Mental Health Hospit                                                                                                    | at       Export       R:         ans       x       Places: ps         port       J       Document da         n on the visit to Gibra       Punishment (CPT) f         al / 5. Safeguards                                                                                                    | ss<br>sychiatric establis<br>ate: 17/03/2015   Pt<br>altar carried out by the<br>rom 13 to 17 Novemb<br>in the context of ir                                                                                                    | x<br>ublication<br>Europea<br>er 2014<br>wolunta                                                                                                    | a date: 19/11/2<br>an Committee                                                                     | 015<br>for the Prevention<br>nt / b. safeguarc                                                                       | of<br>ds durin                        |
| Comparise (5)  KEYWORDS  TOPICS  TOPICS  TOPI | CRITERIA CL<br>CRITERIA CL<br>Executive summi<br>(Gibraitar: Visit 2014<br>CPT/Inf (2015) 40  <br>Report to the Govern<br>Torture and Inhuman<br>Details Related<br>D. King George<br>placement<br>(Gibraitar: Visit 2014                                                                                                    | Comparison  Comparison  Compa | at       Export       R:         ins       ×       Places: pressure         poort               Document date         n on the visit to Gibrar       Punishment (CPT) f         al / 5. Safeguards                                                                                                    | ss<br>sychiatric establis<br>ate: 17/03/2015   Pt<br>altar carried out by the<br>from 13 to 17 Novemb<br>in the context of ir                                                                                                    | x<br>ublication<br>Europea<br>er 2014<br>nvolunta                                                                                                    | a date: 19/11/2<br>an Committee                                                                     | 015<br>for the Prevention<br>nt / b. safeguarc                                                                       | of<br>ds durin                        |
| More KEYWORDS TOPICS TOPICS   | CRITERIA CL<br>CRITERIA CL<br>CRITER | Comparison of the United Kingdom on or Degrading Treatment of the United Kingdom or Degrading Treatment of V Mental Health Hospit B) Section: 29/30   Visit Re                                                                                                    | at       Export       R         ins       ×       Places: ps         poort               Document data         n on the visit to Gibrar       r         r Punishment (CPT) f         al / 5. Safeguards         eport                 Document to                                                                                                    | ss<br>sychiatric establis<br>ate: 17/03/2015   Pu<br>litar carried out by the<br>from 13 to 17 Novemb<br>in the context of ir<br>tate: 17/03/2015   F                                                                                                    | x<br>ublication<br>Europea<br>ver 2014<br>nvolunta                                                                                                    | a date: 19/11/2<br>an Committee<br>ary placeme                                                      | 015<br>for the Prevention<br>nt / b. safeguarc<br>2015                                                               | of<br>ds durir                        |
| More KEYWORDS TOPICS TOPICS   | CRITERIA CL<br>CRITERIA CL<br>CRITER | Comparison of the United Kingdon  N Mental Health Hospit  Section: 2/30   Visit Reprint of  V Mental Health Hospit  Section: 29/30   Visit R  I)  Section: 29/30   Visit R  I)  Section: 29/30   Visit R  I)  Section: 29/30   Visit R  I)  Section: 29/30   Visit R  I)  Section: 29/30   Visit R  I)  Section: 29/30   Visit R  I)  Section: 29/30   Visit R  I)  Section: 29/30   Visit R II  II  II  II  II  II  II  II  II  I                                                                                                    | at       Export       R         ins       ×       Places: ps         poort               Document da         n on the visit to Gibrar       Punishment (CPT) f         al       /       5.         Safeguards       eport                 Document to Gibrar       pont to Gibrar                                                                                                    | ss<br>sychiatric establis<br>ate: 17/03/2015   Pu<br>litar carried out by the<br>rom 13 to 17 Novemb<br>in the context of ir<br>tate: 17/03/2015   F<br>litar carried out by the                                                                                   | x<br>ublication<br>Europea<br>Europea<br>Publication<br>Publication                                                                                                    | n date: 19/11/2<br>an Committee<br>ary placeme<br>in date: 19/11/<br>an Committee                   | 015<br>for the Prevention<br>nt / b. safeguarc<br>2015<br>for the Prevention                                         | of<br>Is durin                        |
| More KEYWORDS TOPICS TOPICS   | CRITERIA CL<br>CRITERIA CL<br>CL<br>CRITERIA CL<br>CRITERIA CL<br>CL<br>CRITERIA CL<br>CL<br>CRITERIA CL<br>CL<br>CRITERIA CL<br>CL<br>CRITERIA CL<br>CL<br>CL<br>CRITERIA CL<br>CL<br>CL<br>CRITERIA CL<br>CL<br>CL<br>CRITERIA CL<br>CL<br>CL<br>CRITERIA CL<br>CL<br>CL<br>CL<br>CL<br>CL<br>CL<br>CL<br>CL<br>CL<br>CL<br>CL<br>CL<br>C                                                                                                    | Comparison of the United Kingdom     Comparison of the United Kingdom     or Or Degrading Treatment of     V Mental Health Hospit     Section: 29/30   Visit Re     manet of the United Kingdom     or Degrading Treatment of                                                                                                    | at       Export       R         ins       ×       Places: ps         poort               Document da         n on the visit to Gibra       Punishment (CPT) ft         al / 5. Safeguards       Poort         poort               Document of the visit to Gibra         eport               Document of CPT) ft         r       Punishment (CPT) ft       Punishment (CPT) ft                                                                                                    | ss<br>sychiatric establis<br>ate: 17/03/2015   Pu<br>litar carried out by the<br>rom 13 to 17 Novemb<br>in the context of ir<br>date: 17/03/2015   F<br>litar carried out by the<br>rom 13 to 17 Novemb                                                            | x<br>ublication<br>Europea<br>Europea<br>Publication<br>Europea<br>Europea<br>Europea<br>Europea<br>Europea                                                                                                    | a date: 19/11/2<br>an Committee<br>ary placeme<br>an date: 19/11/<br>an Committee                   | 015<br>for the Prevention<br>nt / b. safeguarc<br>2015<br>for the Prevention                                         | of<br>ds durin                        |
| More KEYWORDS TOPICS TOPICS TOPICS TOPICS TOPICS TOPICS Topics Topics   | CRITERIA CL<br>CRITERIA CL<br>CRITERIA CL<br>CRITERIA CL<br>CRITERIA CL<br>CRITERIA CL<br>CRITERIA CL<br>CRITERIA CL<br>CONTINT (2015) 40  <br>Report to the Govern<br>Torture and Inhuman<br>Details Related<br>CPT/Inf (2015) 40  <br>Report to the Govern<br>Torture and Inhuman<br>Details Related                                                                                                    | CAR ALL Text: inspection  Text: inspection  Tex | at       Export       R         ins       ×       Places: ps         bort               Document da         n on the visit to Gibra       Punishment (GPT) f         al       /5.       Safeguards         eport               Document c         n on the visit to Gibra       Punishment (CPT) f                                                                                                    | ss<br>sychiatric establis<br>ate: 17/03/2015   Pu<br>litar carried out by the<br>rom 13 to 17 Novemb<br>in the context of ir<br>late: 17/03/2015   F<br>altar carried out by the<br>rom 13 to 17 Novemb                                                            | x<br>ublication<br>Europea<br>Volunt:<br>Publication<br>Europea<br>Europea<br>Europea<br>Europea<br>Europea                                                                                                    | an Committee                                                                                        | 015<br>for the Prevention<br>nt / b. safeguarc<br>2015<br>for the Prevention                                         | of<br>ds durin                        |
| More KEYWOODS TOPICS TOPICS   | CRITERIA CL<br>CRITERIA CL<br>CRITERIA CL<br>CRITERIA CL<br>CRITERIA CL<br>CRITERIA CL<br>CRITERIA CL<br>CIDENTIAL CONSTRUCTION<br>CONTINUE CONSTRUCTION<br>CONSTRUCTION<br>CIEAR CONSTRUCTION<br>CIEAR CONSTRUC                                                                                                    | Comparing the section of the United Kingdom on or Degrading Treatment of the United Kingdom on Degrading Treatment of the United Kingdom on or Degrading Treatment of the United Kingdom on or Degrading Treatment of the United Kingdom on or Degrading Treatment of the United Kingdom on on Degrading Treatment of the United Kingdom on on Degrading Treatment of the Uni | t Export Report Report Places: per<br>port   Document da<br>n on the visit to Gibra<br>Punishment (CPT) f<br>al / 5. Safeguards<br>eport   Document of<br>n on the visit to Gibra<br>Punishment (CPT) f                                                                                                    | ss<br>sychiatric establis<br>ate: 17/03/2015   Pt<br>litar carried out by the<br>from 13 to 17 Novemb<br>in the context of ir<br>tate: 17/03/2015   F<br>litar carried out by the<br>from 13 to 17 Novemb                                                          | x<br>ublication<br>Europea<br>Volunt:<br>Publication<br>Europea<br>Europea<br>Eu | a date: 19/11/2<br>an Committee<br>ary placeme<br>an date: 19/11/<br>an Committee                   | 015<br>for the Prevention<br>nt / b. safeguarc<br>2015<br>for the Prevention<br>wards in the cou                     | of<br>ds durin<br>of                  |
| Durgarid (3)<br>More<br>KEYWORDS C<br>TOPICS C<br>TOPICS C<br>TOPICS C<br>Compleanies procedures (79)<br>Inspection procedures / Investigatio<br>into III-treatment (65)<br>contact with the outside world (54)<br>information for detainees (54)<br>More<br>PLACES C<br>posychiatric establishments (113)<br>homes (10)<br>police establishments (2)<br>prisons (2)<br>More<br>PERSONS C<br>Psychiatric patients (112)<br>residents (10)<br>juveniles (3)<br>prisoners (3)<br>More                                                                                                    | CRITERIA CL<br>CRITERIA CL<br>CRITERIA CL<br>CRITERIA CL<br>CRITERIA CL<br>CRITERIA CL<br>CRITERIA CL<br>CRITERIA CL<br>CONTINI (2015) 40  <br>Report to the Govern<br>Torture and Inhumar<br>Details Related<br>Clear CPTIni (2015) 40  <br>Report to the Govern<br>Torture and Inhumar<br>Details Related<br>III. Psychiatric 4<br>III. Psychiatric 4<br>III. Psychiatric 4<br>III. Psychiatric 4<br>CHI CLEAR CLEAR                                                                                                    | Comparison of the United Kingdom on or Degrading Treatment of the United Kingdom on Degrading Treatment of V Mental Health Hospit () Section: 29/30   Visit Re ament of the United Kingdom on Degrading Treatment of the United Kingdom on Degrading Treatment of the United Kingdom on Degrading Treatment of the United Kingdom on Degrading Treatment of the United Kingdom on Degrading Treatment of the United Kingdom on on Degrading Treatment of the United Kingdom on on Degrading Treatment of the United Kingdom o | and the provided and the provided and | ss<br>sychiatric establis<br>ate: 17/03/2015   P<br>altar carried out by the<br>from 13 to 17 Novemb<br>in the context of ir<br>tate: 17/03/2015   F<br>altar carried out by the<br>from 13 to 17 Novemb                                                           | x<br>ublication<br>Europea<br>Europea<br>Publication<br>Europea<br>Europea<br>Mer 2014                                                                                                    | a date: 19/11/2<br>an Committee<br>ary placeme<br>an date: 19/11/<br>an Committee<br>ats / F. Safeg | 015<br>for the Prevention<br>nt / b. safeguard<br>2015<br>for the Prevention<br>wards in the cou                     | of<br>ds durin<br>of                  |
| Durgarid (3)<br>More<br><b>KEYWORDS</b><br>TOPICS<br>TOPICS<br>TOPICS<br>Compleanted procedures (79)<br>Inspection procedures / Investigatio<br>into ill-treatment (65)<br>contact with the outside world (54)<br>information for detainees (54)<br>More<br><b>PLACES</b><br><b>psychiatric establishments (113)</b><br>homes (10)<br>police establishments (2)<br>prisons (2)<br>More<br><b>PERSONS</b><br><b>psychiatric patients (112)</b><br>residents (10)<br>juveniles (3)<br>prisoners (3)<br>More<br><b>MORE FILTERS</b>                                                                                                    | CRITERIA CL<br>CRITERIA CL<br>CRITE                                                                                                    | Comparing the section of the section of the sectio | a t Export Report Report Report Places: performance of the second places: performance of the second places of the second placement (CPT) for the second placement (CPT) for the second  | ss<br>sychiatric establis<br>ate: 17/03/2015   Pu<br>litar carried out by the<br>rom 13 to 17 Novemb<br>in the context of ir<br>tate: 17/03/2015   F<br>litar carried out by the<br>rom 13 to 17 Novemb<br>a psychiatric establic<br>ts)                           | x<br>ublication<br>Europea<br>eer 2014<br>avolunt:<br>Publication<br>Europea<br>eer 2014<br>lishmen                                                                                                    | a date: 19/11/2<br>an Committee<br>any placeme<br>an date: 19/11/<br>an Committee<br>ats / F. Safeg | 015<br>for the Prevention<br>nt / b. safeguarc<br>2015<br>for the Prevention<br>uards in the con                     | of<br>ds durin<br>of                  |
| Durgarid (3)<br>More<br>KEYWORDS C<br>TOPICS C<br>Inspection procedures (79)<br>Inspection procedures (79)<br>Information for detainees (54)<br>More<br>PLACES C<br>psychiatric establishments (113)<br>homes (10)<br>police establishments (2)<br>prisons (2)<br>More<br>PERSONS C<br>psychiatric patients (112)<br>residents (10)<br>juveniles (3)<br>prisoners (3)<br>More<br>MORE FILTERS                                                                                                    | CRITERIA CL<br>CRITERIA CL<br>CRITERIA CL<br>CRITERIA CL<br>CRITERIA CL<br>CRITERIA CL<br>CRITERIA CL<br>CRITERIA CL<br>CRITERIA CL<br>CRITERIA CL<br>COPTINIT (2015) 40  <br>Report to the Govern<br>Torture and Inhumar<br>Details Related<br>CPT/Inf (2015) 40  <br>Report to the Govern<br>Torture and Inhumar<br>Details Related<br>CIERI IL Psychiatric (<br>CIPT standards - "S<br>CPT/Inf/C (2002) 1 [I                                                                                                    | Comparison of the United Kingdom or Degrading Treatment of the United Kingdom or Degrading Treatment of th     | at       Export       R         ins       ×       Places: ps         port               Document da         n on the visit to Gibrar       c         r Punishment (CPT) f         al / 5. Safeguards         eport                 poct                 chart       Comment (CPT) f         http://pacement       CPT) f         placement       CPT) f         placement       CPT) f         placement       CPT) f         placement       CPT) f         Sel         Standards                                                                                                    | ss<br>sychiatric establis<br>ate: 17/03/2015   Pu<br>litar carried out by the<br>from 13 to 17 Novemb<br>in the context of ir<br>late: 17/03/2015   F<br>litar carried out by the<br>from 13 to 17 Novemb<br>or psychiatric establic<br>ts)<br>Document date: 21/0 | x<br>ublication<br>Europea<br>er 2014<br>Avolunt:<br>Publication<br>Europea<br>er 2014<br>lishmen<br>1/2015                                                                                                    | date: 19/11/2<br>an Committee<br>any placeme<br>in date: 19/11/<br>an Committee<br>tts / F. Safeg   | 015<br>for the Prevention<br>nt / b. safeguarc<br>2015<br>for the Prevention<br>uards in the con<br>date: 21/01/2015 | of<br>ds durin<br>of                  |
| Durgarid (3)<br>More<br>KEYWORDS C<br>TOPICS C<br>Inspection procedures (79)<br>Inspection procedures (79)<br>Inspection procedures (79)<br>Into ill-treatment (65)<br>contact with the outside world (54)<br>information for detainees (54)<br>More<br>PLACES C<br>psychiatric establishments (113)<br>homes (10)<br>police establishments (2)<br>prisons (2)<br>More<br>PERSONS C<br>psychiatric patients (112)<br>residents (10)<br>juveniles (3)<br>prisoners (3)<br>More<br>MORE FILTERS                                                                                                    | CRITERIA CL<br>CRITERIA CL<br>CRITERIA CL<br>CRITERIA CL<br>CRITERIA CL<br>CRITERIA CL<br>CRITERIA CL<br>CRITERIA CL<br>CRITERIA CL<br>COPTINT (2015) 40  <br>Report to the Govern<br>Torture and Inhuman<br>Details Related<br>CIDERING COORD<br>Report to the Govern<br>Torture and Inhuman<br>Details Related<br>CIDINITY place<br>(CPT standards - "SU<br>CPT standards - "SU                                                                                                    | Carl Content of the section of the section of the  | at       Export       R         ins       ×       Places: ps         port               Document da         n on the visit to Gibrar       Punishment (CPT) f         al       /       5.         Safeguards       eport                 port               Document of a         n on the visit to Gibrar       Punishment (CPT) f         that placement       ICPT) f         cpris General Report       Seneral Report         pT's General Reports       PT's General Reports                                                                                                    | ss<br>sychiatric establis<br>ate: 17/03/2015   Pu<br>litar carried out by the<br>rom 13 to 17 Novemb<br>in the context of ir<br>tate: 17/03/2015   F<br>litar carried out by the<br>rom 13 to 17 Novemb<br>psychiatric establits)<br>Document date: 21/0<br>s      | x<br>ublication<br>Europea<br>er 2014<br>volunt:<br>Europea<br>Europea<br>er 2014<br>ishmen<br>1/2015                                                                                                    | Addet: 19/11/2<br>an Committee<br>ary placeme<br>an date: 19/11/<br>an Committee<br>ats / F. Safeg  | 015<br>for the Prevention<br>nt / b. safeguarc<br>2015<br>for the Prevention<br>wards in the con<br>date: 21/01/2015 | of<br>ds durin<br>of                  |

... then you select a relevant keyword from the list (in this example: "inspection procedures").

Or:

| HUDOC CPT                                                                                                    |                                                                                                    |                                                                                                    |                                                                                                    |                                             | Q,                                                                                                    |                                                                                   |                                                                                   | ▼ SI                                                      | EARCH    |
|----------------------------------------------------------------------------------------------------|----------------------------------------------------------------------------------------------------|----------------------------------------------------------------------------------------------------|----------------------------------------------------------------------------------------------------|---------------------------------------------|----------------------------------------------------------------------------------------------------|-----------------------------------------------------------------------------------|-----------------------------------------------------------------------------------|-----------------------------------------------------------|----------|
| European Committee for the Prevention of Torture<br>and Inhuman or Degrading Treatment or Punishment                                                                                                    |                                                                                                    |                                                                                                    |                                                                                                    |                                             |                                                                                                    | Help                                                                              | Simple/Ad                                                                         | vanced Search                                             | França   |
| NARROW YOUR SEARCH                                                                                                    | ADVANCED SEAR                                                                                                    | СН                                                                                                    |                                                                                                    |                                             |                                                                                                    |                                                                                   |                                                                                   |                                                           | ×        |
| DOCUMENT COLLECTIONS 💿                                                                                                    | Text                                                                                                    | 0                                                                                                    | - /                                                                                                    |                                             | State/Regions                                                                                                    | 0                                                                                 |                                                                                   |                                                           | ו ו      |
| E 🖌 All (1375)                                                                                                    |                                                                                                    |                                                                                                    |                                                                                                    |                                             |                                                                                                    | 0                                                                                 |                                                                                   |                                                           |          |
| Visit Reports (1333)                                                                                                    |                                                                                                    | -                                                                                                    |                                                                                                    |                                             | visit Type                                                                                                    | 0                                                                                 |                                                                                   |                                                           |          |
| Standards (42)                                                                                                    | Section Title                                                                                                    | 0                                                                                                    |                                                                                                    |                                             | Visit Start Date                                                                                                    | 0                                                                                 | dd/mm/yyyy                                                                        | to dd/mm/yyyy                                             | (        |
| HUDOC-ECHR                                                                                                    | Topics                                                                                                    | 0                                                                                                    |                                                                                                    |                                             | Document Date                                                                                                    | 0                                                                                 | dd/mm/yyyy                                                                        | to dd/mm/yyyy                                             | (        |
| HUDOC-ESC                                                                                                    | Places                                                                                                    | 0                                                                                                    | psychiatric establishments                                                                                                    |                                             | Publication Date                                                                                                    | 0                                                                                 | dd/mm/yyyy                                                                        | to dd/mm/yyyy                                             | 7        |
| FILTERS A                                                                                                    | Dorsons                                                                                                    |                                                                                                    |                                                                                                    |                                             |                                                                                                    |                                                                                   |                                                                                   |                                                           |          |
| STATE/REGION         LANGUAGE           Romania (63)         English (1017)           Ukraine (57)         French (358)                                                                                                    | Search in Docun                                                                                                    | nent Sec                                                                                                    | tions 🔻                                                                                                    |                                             |                                                                                                    |                                                                                   |                                                                                   |                                                           |          |
| STATE/REGION         LANGUAGE           Romania (63)         English (1017)           Ukraine (57)         French (358)           Turkey (52)         More           Cyprus (50)         More                                                                                                    | Search in Docun                                                                                                    | nent Sec                                                                                                    | tions 🔻                                                                                                    |                                             |                                                                                                    |                                                                                   |                                                                                   | SEA                                                       | RCH      |
| STATE/REGION         LANGUAGE           Romania (63)         English (1017)           Ukraine (57)         French (358)           Turkey (52)         More           Cyprus (50)         More           KerywORDS         Image: Comparison of the comparison of the compar                                                                                                    | Search in Docum                                                                                                    | nent Sec                                                                                                    | tions 🔻                                                                                                    |                                             | 100                                                                                                    | 0                                                                                 | (2.1                                                                              | SEAF                                                      | RCH      |
| STATE/REGION LANCUACE<br>Romania (63) English (1017)<br>Ukraine (57) French (358)<br>Turkey (52) More<br>Cyprus (50)<br>More<br>KEYWORDS TOPICS<br>length / legal basis of detention (206)<br>health care staff: availability / hours of<br>presence (186)                                                                                                    | Search in Docun<br>1375 Results Foun<br>CRITERIA CLE                                                                                                    | d<br>EAR ALL                                                                                                    | tions   Print  Expor Places: psychiatric establis                                                                                                    | t 🖪 R                                       | 155                                                                                                    | Sort by                                                                           | Relevance                                                                         | SEA                                                       | RCH      |
| STATE/REGION LANGUAGE Romania (63) English (1017) Ukraine (57) French (358) Turkey (52) More Cyprus (50) More KEYWORDS TOPICS I length / legal basis of detention (206) health care staff: availability / hours of presence (186) means of restraint / handcuffs (182) means of restraint / handcuffs (182) m                                                                                                    | Search in Docum<br>1375 Results Foun<br>CRITERIA CLE<br>Executive summ<br>(Austria: Visit 2014)                                                                                            | d<br>EAR ALL<br>nary                                                                                                 | tions   Print  Expor Places: psychiatric establis                                                                                                    | t 🔊 R                                       | 155                                                                                                    | Sort by                                                                           | Relevance                                                                         | SEA                                                       | RCH      |
| STATE/REGION LANGUAGE Romania (63) English (1017) Ukraine (57) French (358) Turkey (52) More Cyprus (50) More KEYWORDS TOPICS Plength / Jegal basis of detention (206) health care staff: availability / hours of presence (186) means of restraint / handcuffs (182) availingary remarks (180) More                                                                                                    | Search in Docum                                                                                                    | d<br>EAR ALL<br>nary<br>Section:                                                                                     | tions  Print  Expor Places: psychiatric establis 2/31   Visit Report   Docu                                                                                                    | t 🔊 R<br>s ×                                | ISS<br>ate: 30/04/2015   F                                                                                                    | Sort by                                                                           | Relevance                                                                         | SEA<br>2015                                               | RCH      |
| STATE/REGION LANGUAGE<br>Romania (63) English (1017)<br>Ukraine (57) French (358)<br>Turkey (52) More<br>Cyprus (50)<br>More<br>KEYWORDS TOPICS<br>length / legal basis of detention (206)<br>health care staff: availability / hours of<br>presence (186)<br>means of restraint / handcuffs (182)<br>ovalininary remarks (180)<br>More                                                                                                    | Search in Docum                                                                                                    | d<br>EAR ALL<br>nary<br>Section:<br>n Govern                                                                         | tions  Print Print Export Places: psychiatric establis 2/31   Visit Report   Document on the visit to Austria can                                                                                                    | t N R<br>×<br>ument d                       | ISS<br>ate: 30/04/2015   F<br>by the European Cor                                                                                               | Sort by<br>rublication                                                            | Relevance                                                                         | SEA<br>2015<br>ion of Torture and                         | RCH      |
| STATE/REGION LANGUAGE<br>Romania (63) English (1017)<br>Ukraine (57) French (358)<br>Turkey (52) More<br>Cyprus (50)<br>More<br>KEYWORDS TOPICS<br>length / legal basis of detention (206)<br>health care staff: availability / hours of<br>presence (186)<br>means of restraint / handcuffs (182)<br>oselineiary remarks (180)<br>More<br>Nore<br>Disons (3667)                                                                                                    | Search in Docum                                                                                                    | d<br>EAR ALL<br>nary<br>Section:<br>n Governing<br>Treatm                                                            | tions  Print Print Export Places: psychiatric establis 2/31   Visit Report   Document on the visit to Austria can ent or Punishment (CPT) from                                                                                                    | t R<br>×<br>ument d<br>ried out<br>22 Sep   | ISS<br>ate: 30/04/2015   F<br>by the European Con-<br>tember to 1 October .                                                                     | Sort by<br>rublicatior<br>nmittee fo<br>2014                                      | Relevance                                                                         | SEA<br>2015<br>Ion of Torture and                         | RCH V    |
| STATE/REGION LANGUAGE<br>Romania (63) English (1017)<br>Ukraine (57) French (358)<br>Turkey (52) More<br>Cyprus (50)<br>More<br>KEYWORDS TOPICS<br>length / legal basis of detention (206)<br>health care staff: availability / hours of<br>presence (186)<br>means of restraint / handcuffs (182)<br>oseliminary remarks (180)<br>More<br>LACED<br>prisons (3667)<br>police establishments (1375) ×                                                                                                    | Search in Docum<br>1375 Results Foun<br>CRITERIA CLE<br>Executive summ<br>(Austria: Visit 2014)<br>CPT/Inf (2015) 34  <br>Report to the Austriau<br>Inhuman or Degradin<br>Details Related | d<br>EAR ALL<br>nary<br>Section:<br>n Govern<br>ng Treatm                                                            | tions  Print Print Export Places: psychiatric establis 2/31   Visit Report   Document on the visit to Austria can ent or Punishment (CPT) from                                                                                                    | t R<br>×<br>ument d<br>ried out<br>22 Sep   | ISS<br>ate: 30/04/2015   F<br>by the European Con-<br>tember to 1 October .                                                                     | Sort by<br>rublication<br>nmittee fo<br>2014                                      | Relevance<br>date: 06/11/2<br>r the Preventi                                      | SEAT<br>2015<br>ion of Torture and                        | RCH<br>V |
| STATE/REGION LANGUAGE Romania (63) English (1017) Ukraine (57) French (358) Turkey (52) More Cyprus (50) More KEYWORDS TOPICS Plength /legal basis of detention (206) health care staff: availability / hours of presence (186) means of restraint / handcuffs (182) preiseinary remarks (180) More El ACECE (186) Prisons (3667) police establishments (2757) detention centres for foreigners (829) More Clear                                                                                                    | Search in Docum                                                                                                    | d<br>EAR ALL<br>nary<br>Section:<br>n Govern<br>g Treatm<br>stablish                                                 | tions  Print Print Export Places: psychiatric establis 2/31   Visit Report   Document on the visit to Austria can ient or Punishment (CPT) from iments                                                                                                    | t R R                                       | ISS<br>ate: 30/04/2015   F<br>by the European Con-<br>tember to 1 October :                                                                     | Sort by<br>rublication<br>nmittee for<br>2014                                     | Relevance<br>date: 06/11/2<br>r the Preventi                                      | SEA<br>2015<br>ion of Torture and                         | RCH 💌    |
| STATE/REGION LANGUAGE<br>Romania (63) English (1017)<br>Ukraine (57) French (358)<br>Turkey (52) More<br>Cyprus (50)<br>More<br>KEYWORDS TOPICS<br>length / legal basis of detention (206)<br>health care staff: availability / hours of<br>presence (186)<br>means of restraint / handcuffs (182)<br>perisona of restraint / handcuffs (182)<br>perisona of restraint / handcuffs (182)<br>perisona of cestablishments (1375) ×<br>prisons (3667)<br>police establishments (2757)<br>detention centres for foreigners (829)<br>More Clear<br>PERSONS                                                                                                    | Search in Docum                                                                                                    | d<br>EAR ALL<br>nary<br>Section:<br>n Governing<br>Treatm<br>stablish                                                | tions  Print Print Export Places: psychiatric establis 2/31   Visit Report   Document on the visit to Austria can ent or Punishment (CPT) from iments                                                                                                    | t N R<br>×<br>ument d<br>ried out<br>22 Sep | ISS<br>ate: 30/04/2015   F<br>by the European Con-<br>tember to 1 October .                                                                     | Sort by<br>rublication<br>nmittee fo<br>2014                                      | date: 06/11/2                                                                     | 2015                                                      | RCH      |
| STATE/REGION LANGUAGE Regish (1017)<br>Ukraine (57) French (358)<br>Turkey (52) More<br>Cyprus (50)<br>More<br>KEYWORDS TOPICS More<br>KEYWORDS TOPICS More<br>KEYWORDS Lassis of detention (206)<br>health care staff: availability / hours of<br>presence (186)<br>means of restraint / handcuffs (182)<br>president (182)<br>provident (182)<br>provident (183)<br>More<br>Physichiatric establishments (1375) ×<br>prisons (3667)<br>police establishments (1375) ×<br>prisons (3667)<br>police establishments (1375)<br>More Clear<br>PERSONS power (1352)                                                                                                    | Search in Docum                                                                                                    | d<br>EAR ALL<br>nary<br>Section:<br>n Governing<br>Treatm<br>stablish<br>Section:                                    | tions  Print Print Export Places: psychiatric establis 2/31   Visit Report   Document on the visit to Austria can tent or Punishment (CPT) from tenents 30/31   Visit Report   Document on the visit to Austria can tent on the visit to Austria can tenents                                                                                | t R<br>×<br>ument d<br>ried out<br>22 Sep   | ate: 30/04/2015   F<br>by the European Con<br>tember to 1 October .<br>date: 30/04/2015                                                         | Sort by<br>Publication<br>nmittee fo<br>2014<br>Publication                       | Relevance                                                                         | 2015<br>/2015                                             | RCH<br>V |
| STATE/REGION LANGUAGE<br>Romania (63) English (1017)<br>Ukraine (57) French (358)<br>Turkey (52) More<br>Cyprus (50)<br>More<br>KEYWORDS TOPICS<br>Indice Staff: availability / hours of<br>presence (186)<br>health care staff: availability / hours of<br>presence (186)<br>means of restraint / handcuffs (182)<br>periminary remarks (180)<br>More<br>Psychiatric establishments (1375) ×<br>prisons (3667)<br>police establishments (2757)<br>detention centres for foreigners (829)<br>More<br>PersONS<br>psychiatric patients (1352)<br>residents (105)<br>juveniles (48)                                                                                                    | Search in Docum                                                                                                    | d<br>EAR ALL<br>nary<br>Section:<br>n Governing<br>Stablish<br>Section:<br>n Governing<br>o Treatm                   | tions  Print Print Export Places: psychiatric establis 2/31   Visit Report   Document on the visit to Austria can tent or Punishment (CPT) from tenents 30/31   Visit Report   Document on the visit to Austria can tent or Punishment (CPT) from tent or Punishment (CPT) from tent or Punishment (CPT) from tent or Punishment (CPT) from | t R R                                       | tss<br>ate: 30/04/2015   F<br>by the European Cor<br>tember to 1 October :<br>date: 30/04/2015  <br>by the European Cor<br>tember to 1 October. | Sort by<br>rublication<br>nmittee fo<br>2014<br>Publication<br>nmittee fo<br>2014 | date: 06/11/2<br>n date: 06/11/2<br>n date: 06/11.                                | 2015<br>Ion of Torture and<br>2015                        | RCH<br>V |
| STATE/REGION LANGUAGE<br>Romania (63) English (1017)<br>Ukraine (57) French (358)<br>Turkey (52) More<br>Cyprus (50)<br>More<br>KEYWORDS TOPICS<br>Iength / legal basis of detention (206)<br>heatth care staff: availability / hours of<br>presence (186)<br>means of restraint / handcuffs (182)<br>means of restraint / handcuffs (182)<br>means of restraint / handcuffs (182)<br>means of restraint / handcuffs (182)<br>means of restraint / handcuffs (182)<br>means of restraint / handcuffs (182)<br>means of restraint / handcuffs (182)<br>prisons (3667)<br>police establishments (1375) ×<br>prisons (3667)<br>police establishments (1375)<br>More Clear<br>PERSONS<br>psychiatric patients (1352)<br>residents (105)<br>juveniles (48)<br>prisoners (40)                                                                                                    | Search in Docum                                                                                                    | d<br>EAR ALL<br>nary<br>Section:<br>n Govern<br>stablish<br>Section:<br>n Govern<br>g Treatm                         | tions Print Print Expor Places: psychiatric establis 2/31   Visit Report   Docu ment on the visit to Austria can ments 30/31   Visit Report   Docu ment on the visit to Austria can ment or Punishment (CPT) from                                                                                                    | t R R                                       | ate: 30/04/2015   F<br>by the European Con<br>tember to 1 October :<br>date: 30/04/2015  <br>by the European Con<br>tember to 1 October :       | Sort by<br>Publication<br>nmittee fo<br>2014<br>Publication<br>nmittee fo<br>2014 | Relevance<br>date: 06/11/2<br>n date: 06/11/2<br>n date: 06/11,<br>r the Preventi | 2015<br>Ion of Torture and<br>I2015<br>Ion of Torture and | RCH V    |
| STATE/REGION LANGUAGE<br>Romania (63) English (1017)<br>Ukraine (57) French (358)<br>Turkey (52) More<br>Cyprus (50)<br>More<br>KEYWORDS TOPICS<br>Iength / legal basis of detention (206)<br>health care staff: availability / hours of<br>presence (186)<br>means of restraint / handcuffs (182)<br>means of restraint / handcuffs (182)<br>means of restraint / | Search in Docum                                                                                                    | d<br>EAR ALL<br>nary<br>Section:<br>n Govern<br>stablish<br>Section:<br>n Govern<br>n Govern<br>n Govern<br>g Treatm | tions  Print Print Expor Places: psychiatric establis 2/31   Visit Report   Document on the visit to Austria can iments 30/31   Visit Report   Document on the visit to Austria can ment or Punishment (CPT) from                                                                                                    | ument d<br>ried out<br>22 Sep               | ate: 30/04/2015   F<br>by the European Cor<br>tember to 1 October :<br>date: 30/04/2015  <br>by the European Cor<br>tember to 1 October ;       | Sort by<br>Publication<br>nmittee fo<br>2014<br>Publication<br>nmittee fo<br>2014 | Relevance<br>date: 06/11/2<br>n date: 06/11/2<br>n date: 06/11.                   | 2015<br>Ion of Torture and<br>I2015<br>Ion of Torture and | RCH V    |

### The HUDOC CPT Database

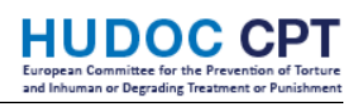

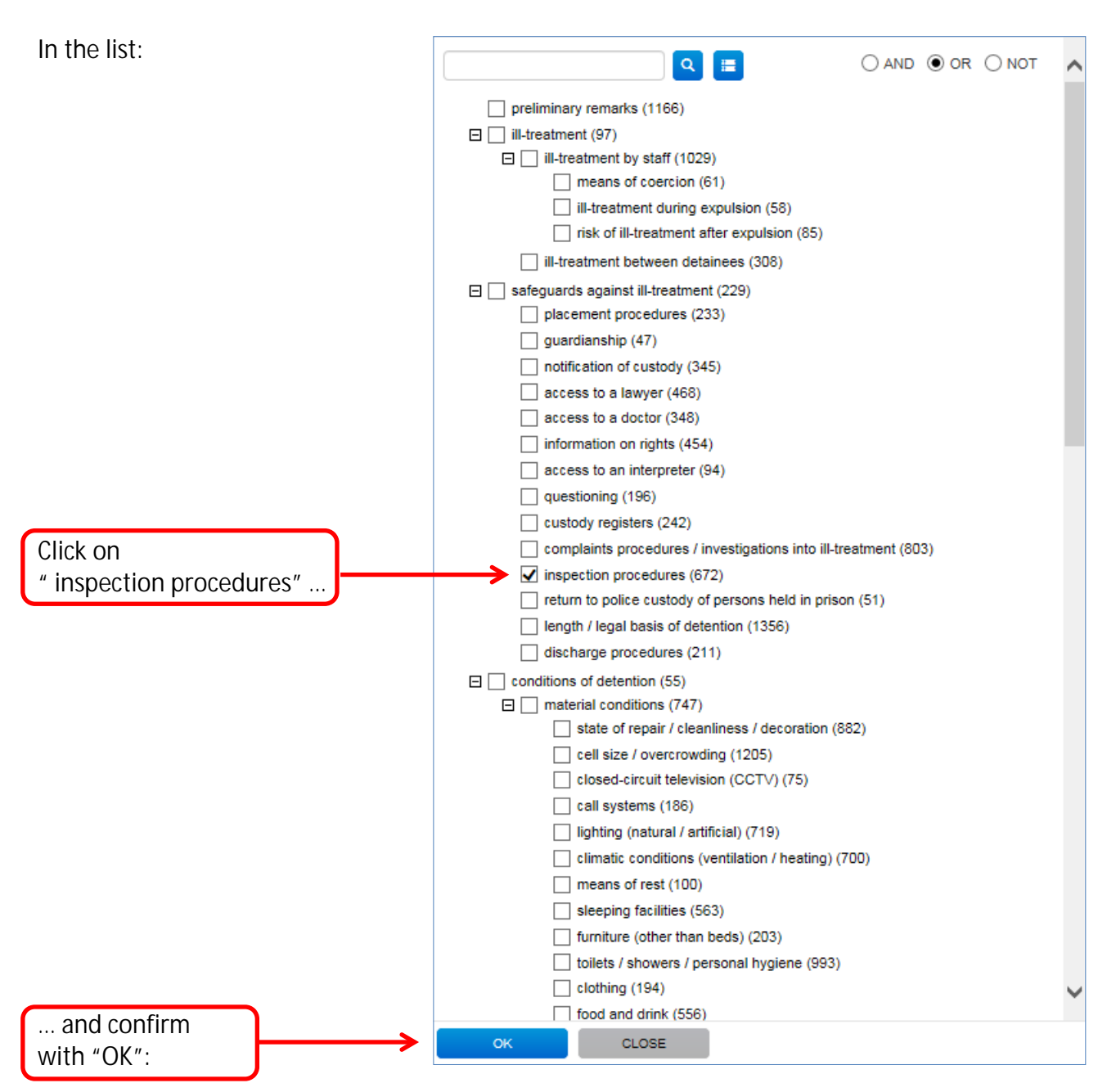

#### Тір

Instead of browsing through the list of topics, you can also search whether the term "inspection" occurs:

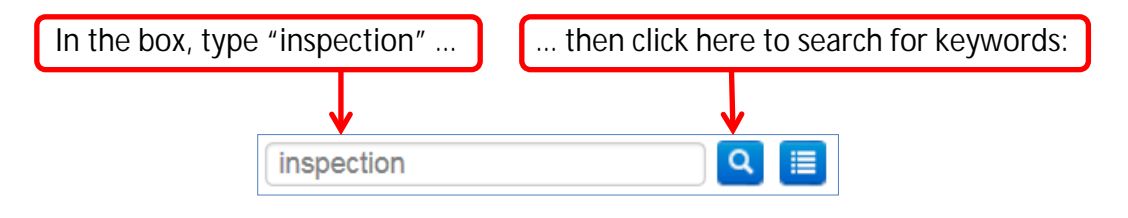

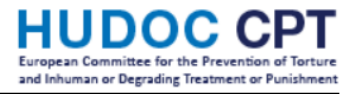

### **Further tips**

Using the "Advanced Search"

Click on "Simple/Advanced Search".

The browser will remember your preference, so it will open "Advanced Search" next time.

### Searching for "summaries"

Click on "Search in Document Sections", then select "Appendices / Summaries":

| ext             | 0               |                            | State/Regions    | 0 |            |    |            |  |
|-----------------|-----------------|----------------------------|------------------|---|------------|----|------------|--|
|                 |                 | $\sim$                     | Visit Type       | 0 |            |    |            |  |
| ection Title    | 0               |                            | Visit Start Date | 0 | dd/mm/yyyy | to | dd/mm/yyyy |  |
| opics           | 0               |                            | Document Date    | 0 | dd/mm/yyyy | to | dd/mm/yyyy |  |
| Places          | 0               |                            | Publication Date | 0 | dd/mm/yyyy | to | dd/mm/yyyy |  |
| Persons         | 0               |                            |                  |   |            |    |            |  |
| Search in Docun | nent Sections 🔺 | tion                       |                  |   |            |    |            |  |
|                 | Main pa         | irt / Substantive sections |                  |   |            |    |            |  |
|                 | Append          | ices / Summaries           |                  |   |            |    |            |  |
|                 |                 |                            |                  |   |            |    |            |  |

Notes:

- ✓ "Executive summaries" are available for reports since 2014.
- ✓ "Recapitulation and conclusions" are available for reports before 2005.
- "Summaries" are not available for short reports.

Searching for "immediate observations"

"Immediate observations" may be made under Article 8, paragraph 5, of the CPT Convention. Under "MORE FILTERS", click "DOCUMENT SECTION", then "More...".

Under "introduction to the CPT's report", click on "immediate observations":

| Q II                                                                                                    | OAND OOR |
|----------------------------------------------------------------------------------------------------|----------|
| <ul> <li>letter transmitting the CPT's report (340)</li> <li>preface to the CPT's report (51)</li> <li>introduction to the CPT's report (0)</li> <li>dates of the visit (342)</li> <li>composition of the delegation (340)</li> <li>establishments visited (334)</li> <li>consultations held by the delegation (323)</li> <li>cooperation encountered during the visit (361)</li> <li>context of the visit (142)</li> <li>legal framework (46)</li> <li>of the operations (142)</li> </ul> |          |
|                                                                                                    | on (290) |
| OK CLOSE                                                                                                    |          |

### The HUDOC CPT Database

### Sorting results

By default, results are sorted by "Relevance":

| - |                   |                                     |                          |  |
|---|-------------------|-------------------------------------|--------------------------|--|
|   | 315 Results Found | 📕 Print 🔸 Export 🔊 RSS              | Sort by: Relevance       |  |
|   |                   | Places: police establishment × Topi | cs: access to a lawyer × |  |

### You may change this, e.g. by sorting by State then by Document Date:

|                    |                                                    | E F      | Relevance                               |
|--------------------|----------------------------------------------------|----------|-----------------------------------------|
|                    |                                                    |          | Document Date (Newest)                  |
|                    |                                                    |          | Publication Date (Newest)               |
|                    |                                                    |          | Visit Start Date (Newest)               |
|                    |                                                    | -        | State (A-Z)                             |
| 315 Results Found  | 📃 Print 💽 Export 🔝 RSS 🛛 S                         | Sort by: | State (A-Z) then Document Date (Newest) |
|                    |                                                    | - 1      | State (Z-A)                             |
| CRITERIA CLEAR ALL | Places: police establishment × Topics: access to a | lawyer   | State (Z-A) then Document Date (Newest) |
|                    |                                                    |          |                                         |

### Downloading a section

Click on the PDF or Word button:

| (8 of 460) Ukra            | aine: Visit 201                                                                                                    | 4 (Septembe   | r)                                                             |  |  |  |  |  |  |  |
|----------------------------|----------------------------------------------------------------------------------------------------|---------------|----------------------------------------------------------------|--|--|--|--|--|--|--|
| CPT (2015) 05              | Section: 8/10                                                                                                    |               | ort   Document date: 27/03/2015   Publication date: 29/04/2015 |  |  |  |  |  |  |  |
| Document URL:              | http://hudo                                                                                                    | c.cpt.coe.int | t/eng?i=p-ukr-20140909-en-8                                    |  |  |  |  |  |  |  |
| View                       | Details                                                                                                    | Related       | $\frown$                                                       |  |  |  |  |  |  |  |
|                            |                                                                                                    |               | 🔀 🖾 🛃 🔁                                                        |  |  |  |  |  |  |  |
| Ukrair<br>CPT (2<br>C. Tre | Ukraine: Visit 2014 (September)<br>CPT (2015) 05   Section: 8/10   Date: 27/03/2015<br>C. Treatment of prisoners at Colonies Nos. 25 and 100 |               |                                                                |  |  |  |  |  |  |  |

### Downloading the full report

When you view a section and want to access the full report: Click on "Related", and then on the link under "Related Document":

| (8 of 460) Ukraine: Visit 2014 (September)<br>CPT (2015) 05   Section: 8/10   Visit Report   Document date: 27/03/2015   Publication date: 29/04/2015                                                             |
|----------------------------------------------------------------------------------------------------|
| Document URL: http://hudoc.cpt.coe.int/eng?i=p-ukr-20140909-en-8                                                                                                    |
| View Details Related                                                                                                    |
| 💥 🖂 📃 🖄                                                                                                    |
| Related Document                                                                                                    |
| Report to the Ukrainian Government on the visit to Ukraine carried out by the European Committee for the Prevention of Torture and Inhuman or Degrading Treatment or Punishment (CPT) from 9 to 16 September 2014 |

Sending a link to a specific section

The URL of a specific section is shown here:

| (1 of 92) Austri | ia: Visit 2014 |                |                                 |      |                              |
|------------------|----------------|----------------|---------------------------------|------|------------------------------|
| CPT/Inf (2015) 3 | 4   Section: 2 | 2/31   Visit R | Report   Document date: 30/04/2 | 2015 | Publication date: 06/11/2015 |
| Document URL:    | http://hudo    | c.cpt.coe.int  | t/eng?i=p-aut-20140922-ei       | n-2  | >                            |
| View             | Details        | Related        |                                 |      |                              |

### Saving (or sending) a link to a search

The URL of your search is shown here:

|                                          | s":["psy"],"CPTI 👂 🗸 🖒                                                               | HUDOC-CPT       | ×          |                     |
|------------------------------------------|--------------------------------------------------------------------------------------|-----------------|------------|---------------------|
| File Edit View Favorites Tools Help      |                                                                                      |                 |            |                     |
| × Find: mult Pre                         | vious Next 📝 Option                                                                  | us ▼            |            |                     |
| HUC<br>European Comm<br>and Inhuman or   | DOC CPT<br>hittee for the Prevention of Torture<br>Degrading Treatment or Punishment |                 |            |                     |
| NARROW YOU                               | JR SEARCH                                                                            | ADVANCED SEARCI | н          |                     |
| DOCUMENT                                 | OLLECTIONS 💿 🔺                                                                       | Text            | 0          |                     |
| □ ✔ All (109)<br>✔ Vis<br>✔ Pul<br>✔ Sta | it Reports (107)<br>blic Statements (0)<br>indards (2)                               | Section Title   | 0          | ~                   |
| HUDOC-EC                                 | HR                                                                                   | Topics          | inspection | on procedures       |
| HUDOC-ES                                 | с                                                                                    | Places          | Ø psychiat | tric establishments |
| FILTERS                                  | ▲                                                                                    | Persons         | 0          |                     |
| STATE/REGIO                              | N 💿 LANGUAGE 💿                                                                       |                 |            |                     |

You may e-mail this URL to a colleague, or you may keep it as a bookmark to run the same search later.